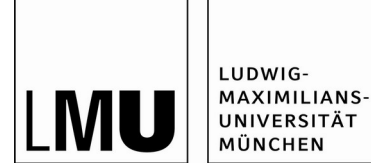

ZULETZT AKTUALISIERT AM 04.05.2023

# Anleitung

# zur Bereitstellung von Videos mit LMUcast

LMUcast ist ein Aufzeichnungssystem sowie Video-Management-System mit dessen Hilfe Videos von Vorlesungen, Kongressen oder Fachdiskussionen erstellt und verwaltet werden können. Die Mitschnitte von Vorlesungen – oder andere bereits vorhandene Video- oder Audiodateien – lassen sich mit LMUcast schneiden und publizieren.

## Inhalt:

1. Erste Schritte: Anmeldung und Login 4

#### 2. Erstellung einer Playlist 5

- 2.1 Playlist anlegen 5
- 2.2 Playlist benennen 6
- 2.3 Schutzlevel der Playlist festlegen 6
  - 2.3.1 Zugriff für bestimmte Fakultäten beschränken 7
  - 2.3.2 Zugriff für ausgewählte LMU-Angehörige beschränken 9

2.3.3 Nicht funktional: Zugriff für bestimmte Moodle-Kursebeschränken10

- 2.4 Reihenfolge der Videos in der Playlist ändern 12
- 2.5 Playlist löschen 14

### 3. Bereitstellung von Videos 15

- 3.1 Videos hochladen 15
- 3.2 Videos bearbeiten 16
- 3.3 Proprietäre Abbildungen entfernen 18
- 3.4 Posterbild wählen 19
- 3.5 Videos veröffentlichen 22
- 3.6 Videos duplizieren 23
- 3.7 Videos löschen 24

#### 4. Bereitstellung von Audio-Dateien 26

- 4.1 Audio-Dateien hochladen 26
- 4.2 Meta-Daten bearbeiten 27
- 4.3 Audio-Dateien veröffentlichen 28
- 4.4 Audio-Dateien duplizieren 30
- 4.5 Audio-Dateien löschen 30

#### 5. Screencasts mit LMUcast erstellen 31

### 6. Playlist oder Videos verlinken 34

6.1 Gesamte Playlist verlinken 34

6.2 Einzelne Videos verlinken 35

### 7. LMUcast-Anbindung auf Moodle 36

7.1 Login auf Moodle 36

7.2 Gesamte Playlist auf Moodle verlinken 37

7.3 Videos auf Moodle einfügen 43

7.3.1 Einzelne Videos auf Moodle verlinken 43

7.3.2 Videos auf Moodle mithilfe des Mediafilters einbetten 45

7.3.3 Videos auf Moodle mithilfe von H5P einbetten 48

#### **8. Produzenten freigeben** 54

FAQ: Fragen und Antworten 56

a) Login für Produzenten 56

- b) Sichtbarkeit und Downloadbarkeit von Videos 56
- c) Technische Anforderungen an hochzuladende Dateien 57
- d) Support 57

Register 58

#### 1. Erste Schritte: Anmeldung und Login

- Rufen Sie die Website von LMUcast auf: <u>https://cast.itunes.uni-muenchen.de/#/home</u>
- Bitte verwenden Sie andere Browser als den Microsoft Internet Explorer. Im Allgemeinen, und bei *LMUcast* im Besonderen.
- Klicken Sie auf den "*Login"*-Button rechts oben.

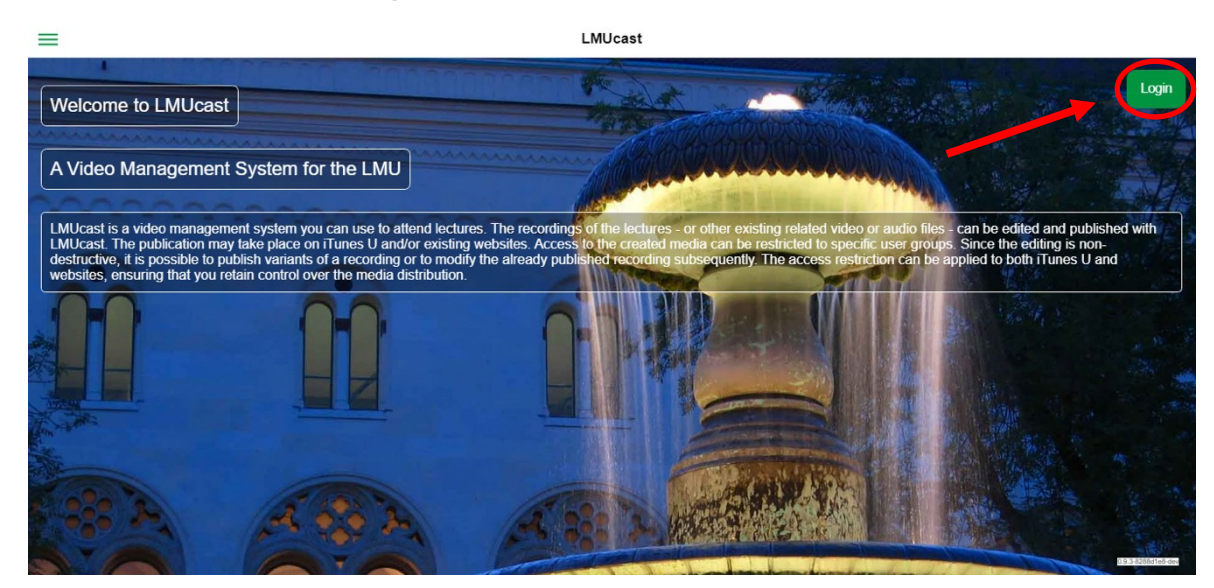

• Wählen Sie die Organisation "Universität München (LMU)" aus.

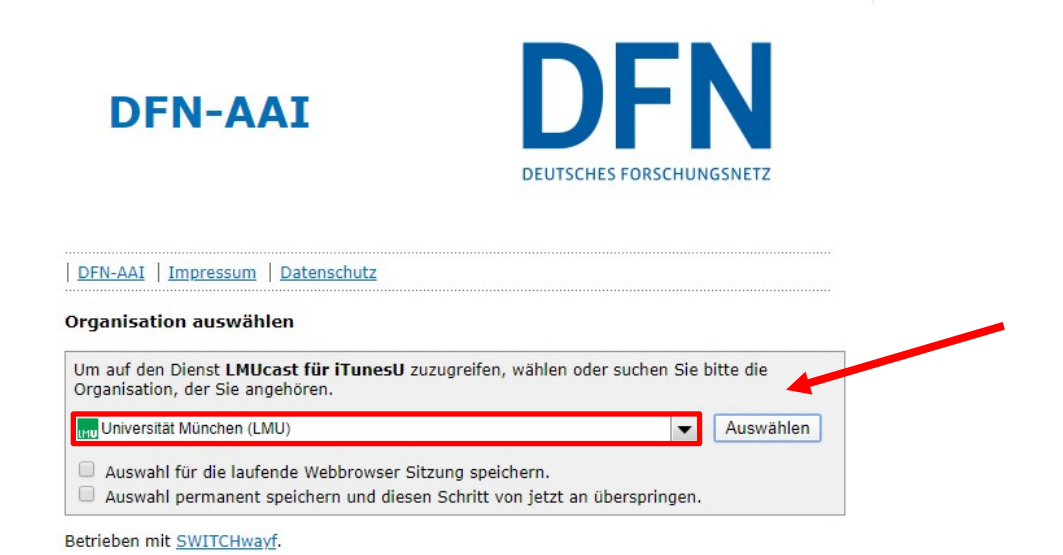

0 0

• Geben Sie Ihre LMU-Campus Daten ein.

| Ludwig-Maximilians-Universität Mü          | nchen |
|--------------------------------------------|-------|
| — Anmelden bei LMUcast für iTunesU —       |       |
| Benutzername                               |       |
| e.g. ri42mux / Erika.Muster / Erika.Muster |       |
| Passwort                                   | ]     |
| Anmeldung nicht speichern                  |       |
| 🔲 Übermittelte Daten anzeigen              |       |
| Anmeldung                                  |       |

weitere Informationen und ein Online-Tutorial finden Sie dazu unter: https://cast.itunes.uni-muenchen.de/clips/Eo9Mrypjuf/vod/high\_quality.mp4

### 2. Erstellung einer Playlist

Playlisten

- 2.1 Playlist anlegen
  - Nach dem Login klicken Sie links oben und wählen anschließend "*Playlisten"*.

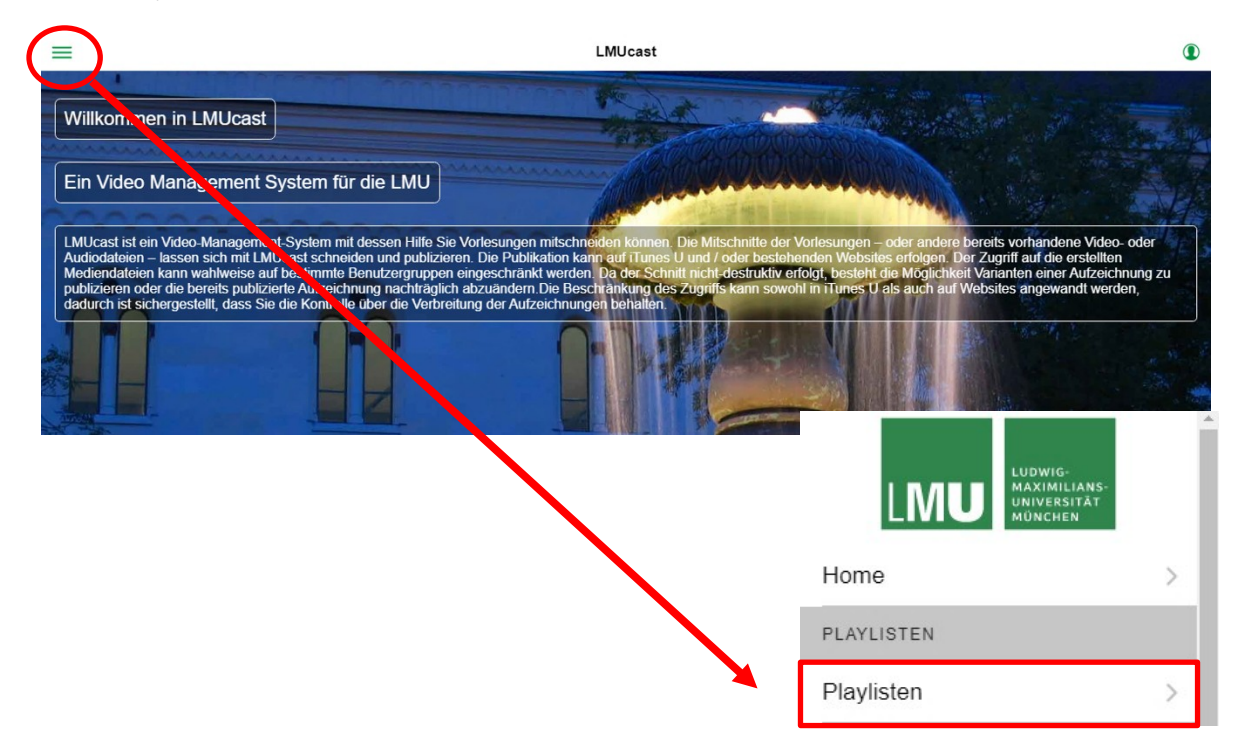

 Um eine Playlist zu erstellen, klicken Sie auf das + - Symbol rechts oben.

#### 2.2 Playlist benennen

 Geben sie anschließend den Titel f
ür Ihre Playlist ein. Klicken Sie dazu im Dialog rechts auf "*Titel"*, um das entsprechende Textfeld auszuwählen.

| Abbrechen    | Playlist-Erstellung |          | Bestätigen |
|--------------|---------------------|----------|------------|
| Titel:       |                     | Titel    |            |
| Schutzlevel: |                     | public * |            |

### 2.3 Schutzlevel der Playlist festlegen

• Wählen Sie nun den gewünschte Schutzlevel.

| Abbrechen<br>Titel: |              | Bestätigen |         |          |  |
|---------------------|--------------|------------|---------|----------|--|
|                     | Titel:       |            |         | Titel    |  |
|                     | Schutzievei: | Schut      | zlevel: | public * |  |
|                     |              | Öffentlich |         |          |  |
|                     |              | LMU gesamt |         |          |  |
|                     |              | Privat     | ~       |          |  |
|                     |              | Cancel     | ОК      |          |  |

#### Schutzlevel:

| Öffentlich (public)         | Wenn Sie ein Video verlinken, kann jeder diesen Link öffnen.                                                                                                  |
|-----------------------------|----------------------------------------------------------------------------------------------------|
| LMU gesamt<br>(protected)   | Wenn Sie ein Video verlinken, können nur LMU-Angehörige diesen Link öffnen.                                                                                   |
| LMU Auswahl<br>(restricted) | Wenn Sie ein Video verlinken, können nur LMU-Angehörige<br>diesen Link öffnen. Sie können den Zugriff optional auf eine oder<br>mehrere Fakultäten begrenzen. |
| Privat (private)            | Nur Sie selbst, die von Ihnen hinzugefügten Produzenten sowie die<br>Administratoren von LMUcast können die Videos sehen. Dient zu<br>Testzwecken.            |

Klicken Sie zum Abschluss rechts oben auf "Bestätigen".

| Abbrechen | Playlist     | Erstellung | Bestätigen |
|-----------|--------------|------------|------------|
|           | Titel:       | Titel      |            |
|           | Schutzlevel: | public 🔻   |            |
|           |              |            |            |

weitere Informationen und ein Online-Tutorial finden Sie dazu unter: https://cast.itunes.uni-muenchen.de/clips/O16LfUsuZX/vod/high\_quality.mp4

#### 2.3.1 Zugriff für bestimmte Fakultäten beschränken

- Wenn Sie "*LMU Auswahl*" bzw. "*restricted*" gewählt haben, geben Sie bitte zusätzlich an, für welche Fakultäten Sie den Zugriff erlauben möchten.
- Öffnen Sie die Einstellungen Ihrer neuen Playlist, indem Sie auf das grüne Symbol rechts oben klicken. Klicken Sie anschließend auf den "Bearbeiten"-Button.

| 28tr-OGsiyt0VSz]                                                              | [2011-OGslyH0V52]                                                             |
|-------------------------------------------------------------------------------|-------------------------------------------------------------------------------|
| Clips >                                                                       | Clips >                                                                       |
| Anleitung LMUcast (Test<br>restricted)<br>LMU Auswahi<br>Patricia elena Hügel | Anleitung LMUcast (Test<br>restricted)<br>LMU Auswahl<br>Patricia elena Hügel |

Klicken Sie in der oberen Menüleiste auf "Zugriff".

| Allgemeines | Bilder | Intro / Outro | Formate | Zugriff | iTunes    | RSS-Feeds   | Fortgeschritter |
|-------------|--------|---------------|---------|---------|-----------|-------------|-----------------|
| Titel:      |        |               |         |         | Anleitung | LMUcast (Te | st restricted)  |
|             |        |               | •       |         |           |             |                 |

Playlist-Editor

Scrollen Sie nun weiter runter und klicken Sie auf "Fakultäten".

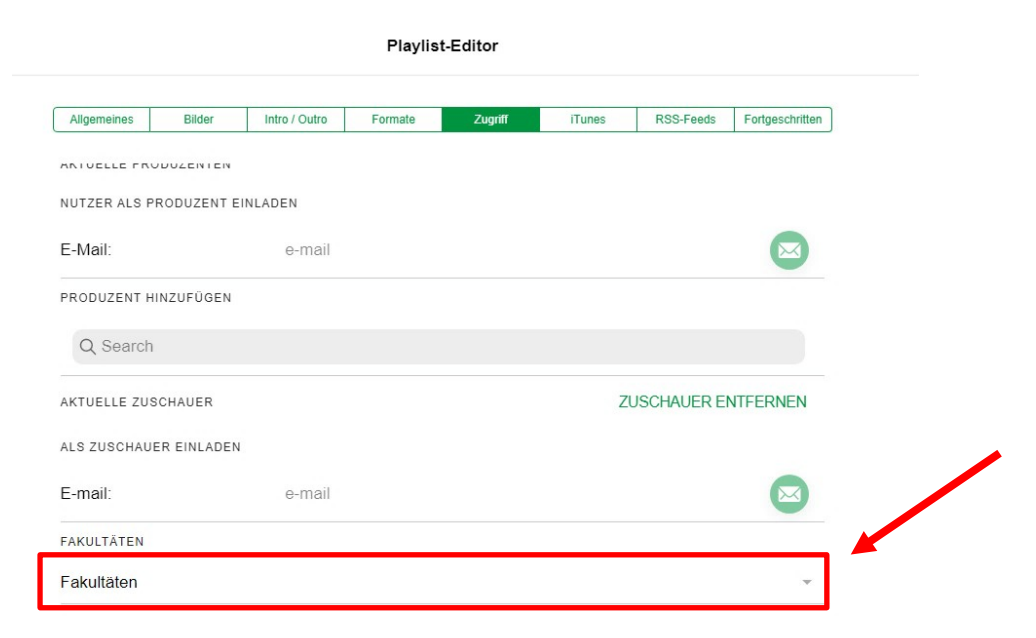

• Wählen Sie die gewünschten Fakultäten aus.

| AKULTATEN  | Fakultäten                   |
|------------|------------------------------|
| Fakultäten | Fakultät für Philosophie,    |
|            | a Fakultät für Psychologie u |
|            | Fakultät für Kulturwissens   |
|            | Fakultät für Sprach- und L   |
|            | Sozialwissenschaftliche F    |
|            | <u> </u>                     |

 Klicken Sie, sobald Sie die Fakultäten ausgewählt haben, auf "OK" und anschließend auf "Bestätigen", um Ihre Einstellungen zu speichern.

| Abbrechen | Playlist-Editor |        |               |         |         |        |           |                 | Bestätigen |   |
|-----------|-----------------|--------|---------------|---------|---------|--------|-----------|-----------------|------------|---|
|           | Allgemeines     | Bilder | Intro / Outro | Formate | Zugriff | iTunes | RSS-Feeds | Fortgeschritten | ]          |   |
|           | PLAYLIST-BES    | ITZER  |               |         |         |        |           |                 |            | * |

weitere Informationen und ein Online-Tutorial finden Sie dazu unter: https://cast.itunes.uni-muenchen.de/clips/J5SlkGrsq5/vod/high\_quality.mp4 2.3.2 Zugriff für ausgewählte LMU-Angehörige beschränken

- Wenn Sie eine Playlist nur f
  ür bestimmte LMU-Angeh
  örige freigeben m
  öchten, ohne einen Moodle-Kurs daf
  ür zu verwenden, erstellen Sie zun
  ächst eine Playlist mit der Freigabestufe "LMU Auswahl".
- Öffnen Sie die Einstellungen Ihrer neuen Playlist, indem Sie auf das grüne Symbol rechts oben klicken. Klicken Sie anschließend auf den "Bearbeiten"-Button.

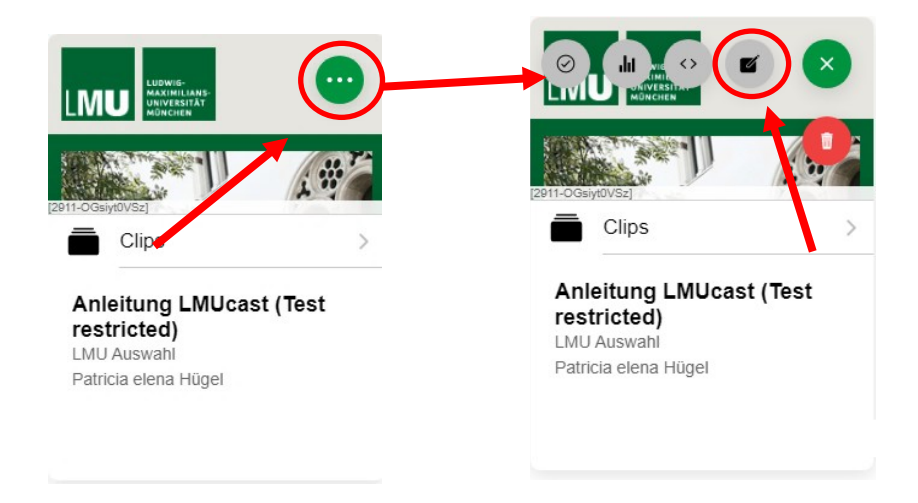

Klicken Sie in der oberen Menüleiste auf "Zugriff".

Playlist-Editor

| Ailgemeines        | Diidel | initio / Outro | rumale | Zugrill | Truties   | Koo-Feeus   | Fongeschniter  |
|--------------------|--------|----------------|--------|---------|-----------|-------------|----------------|
| Titol <sup>.</sup> |        |                |        |         | Anleitung | LMUcast (Te | st restricted) |
| niter.             |        |                |        |         |           |             |                |

• Scrollen Sie nun zur Funktion "Zuschauer einladen".

| ALS ZUSCHAUER EINLADEN | +      |  |
|------------------------|--------|--|
| E-mail:                | e-mail |  |

 Geben Sie in das Feld die E-Mail-Adresse des LMU-Angehörigen ein, der Zugriff auf das Video haben soll.

| ALS ZUSCHA | AUER EINLADEN        |  |
|------------|----------------------|--|
| E-mail:    | ersteschritte@lmu.de |  |

 Klicken Sie abschließend auf das "Versenden"-Symbol. Die Zuschauer erhalten nun eine Einladung mit dem Zugriff zu Ihrer Playlist per E-Mail.

| ALS ZUSCHAUE | REINLADEN            |  |
|--------------|----------------------|--|
| E-mail:      | ersteschritte@lmu.de |  |

weitere Informationen und ein Online-Tutorial finden Sie dazu unter: https://cast.itunes.uni-muenchen.de/clips/oIvyDBs0Qk/vod/high\_quality.mp4

2.3.3 Nicht funktional: Zugriff für bestimmte Moodle-Kurse beschränken

Die Beschränkung auf bestimmte Moodle-Kurse funktioniert aktuell nicht.

| Playlist-Editor |        |               |         |         |        |         |                |                 |
|-----------------|--------|---------------|---------|---------|--------|---------|----------------|-----------------|
| Allgemeines     | Bilder | Intro / Outro | Formate | Zugriff | iTunes | Moodle  | RSS-Feeds      | Fortgeschritter |
| Titel:          |        |               |         |         |        | Erste S | Schritte in LM | Jcast           |

Die "Moodle" Funktionalität ist zwar im Playlist-Editor bereits sichtbar, aber das Einfügen von Moodle-Kursnummern aktiviert keinerlei Beschränkungen.

Nutzen Sie stattdessen die Zugriffsbeschränkungen auf Fakultäten oder Einzelpersonen (siehe <u>Abschnitte 2.3.1 bzw. 2.3.2</u>).

- 2.4 Reihenfolge der Videos in der Playlist ändern
  - Wenn Sie die Reihenfolge der Videos in Ihrer Playlist ändern möchten, öffnen Sie zunächst die entsprechende Playlist, indem Sie daraufklicken.

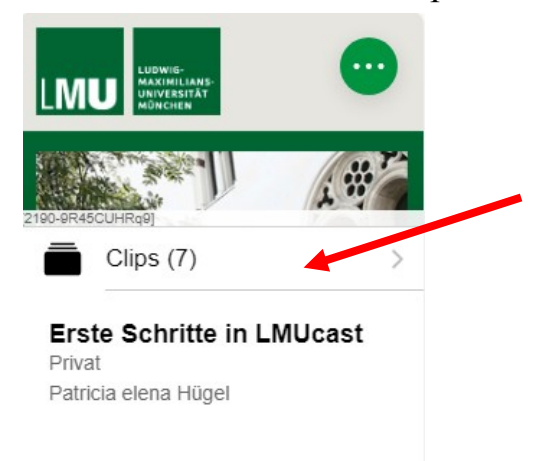

Klicken Sie in der Playlistansicht nun auf folgendes Symbol:

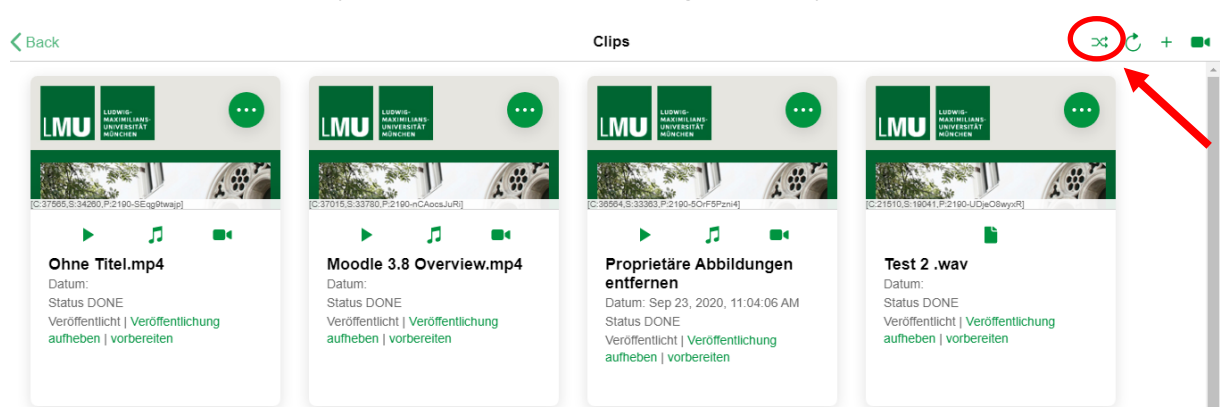

 Daraufhin öffnet sich eine Liste Ihrer Videos. Mit den Symbolen an der rechten Seite können Sie nun die Reihenfolge verändern. Ziehen Sie dazu das Video an die gewünschte Stelle. Das Video, das sich ganz oben in der Liste befindet, ist das erste Video innerhalb Ihrer Playlist.

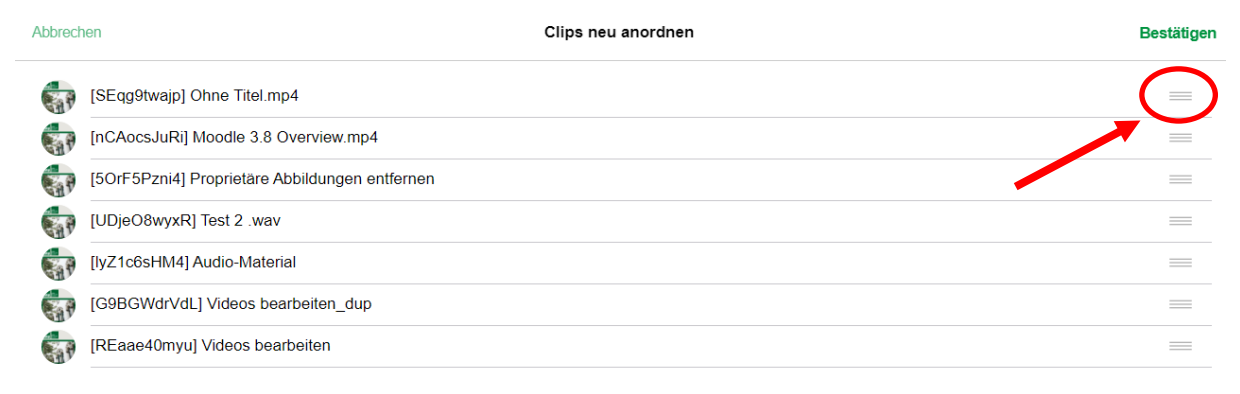

Klicken Sie zum Schluss auf "Bestätigen", um Ihre Einstellungen zu speichern.

| Abbrech    | nen Clips neu anordnen                         | Bestätigen |  |
|------------|------------------------------------------------|------------|--|
| <b>GP</b>  | [REaae40myu] Videos bearbeiten                 | =          |  |
| GP         | [50rF5Pzni4] Proprietäre Abbildungen entfernen | _          |  |
| GP         | [nCAocsJuRi] Moodle 3.8 Overview.mp4           | =          |  |
| S.P        | [lyZ1c6sHM4] Audio-Material                    | =          |  |
| GP         | [G9BGWdrVdL] Videos bearbeiten_dup             | =          |  |
| <b>G</b> P | [SEqg9twajp] Ohne Titel.mp4                    | =          |  |
| S.P        | [UDjeO8wyxR] Test 2 .wav                       | =          |  |
|            |                                                |            |  |

weitere Informationen und ein Online-Tutorial finden Sie dazu unter: https://cast.itunes.uni-muenchen.de/clips/5JlqayDbRV/vod/high\_quality.mp4

#### 2.5 Playlist löschen

- Wenn Sie Ihre Playlist löschen möchten, öffnen Sie die Einstellungen Ihrer Playlist, indem Sie auf das grüne Symbol rechts oben klicken.
- Um die Playlist zu löschen, klicken Sie schlie
  ßlich auf den roten "Löschen"-Button.

|                                                         | <u> </u> |                                                               | 8     |
|---------------------------------------------------------|----------|---------------------------------------------------------------|-------|
| [2190-9R45CUHRq9]                                       |          | [2190-9R45CUHRq9]                                             |       |
| Clips (6)                                               | >        | Clips (6)                                                     | >     |
| Erste Schritte in LMU<br>Privat<br>Patricia elena Hügel | Jcast    | <b>Erste Schritte in LM</b><br>Privat<br>Patricia elena Hügel | Ucast |
|                                                         |          |                                                               |       |

**Hinweis:** Wenn Sie die Playlist löschen, können die Inhalte nicht wiederhergestellt werden.

• Klicken Sie auf "*OK*", um den Löschvorgang

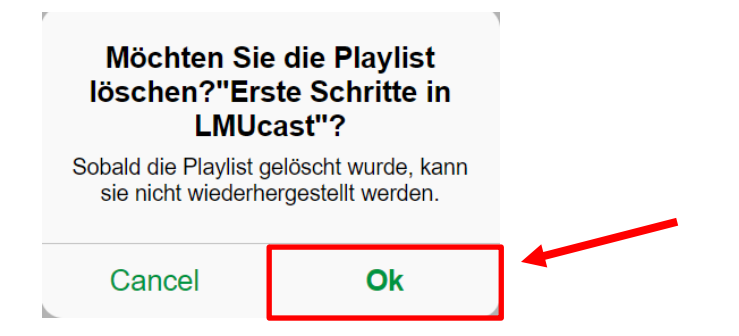

weitere Informationen und ein Online-Tutorial finden Sie dazu unter: https://cast.itunes.uni-muenchen.de/clips/RWJHVkwo0x/vod/high\_quality.mp4

∞ ℃

#### 3. Bereitstellungen von Videos

#### 3.1 Videos hochladen

• Öffnen Sie Ihre Playlist, indem Sie daraufklicken.

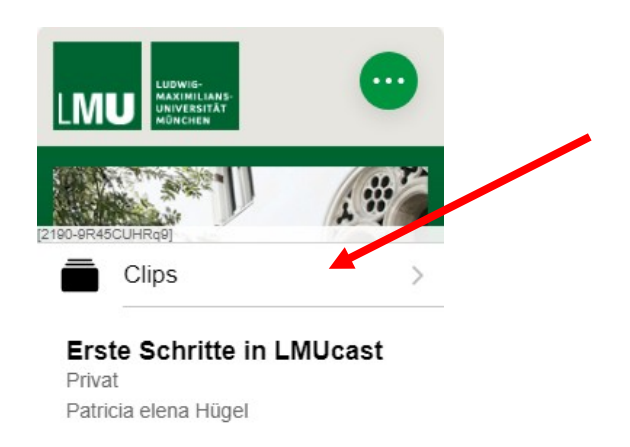

- Klicken Sie anschließend auf das + -Symbol rechts oben.
   Clips
- Klicken Sie auf "*Dateien wählen"* und wählen Sie die gewünschte Datei, die hochgeladen werden soll.
- Nachdem Sie Ihre Datei gewählt haben, klicken Sie rechts oben auf "Bestätigen".
- Das Video wird nun hochgeladen. Sie werden per E-Mail benachrichtigt, sobald Ihre Datei importiert ist.

| < Ba | ack       | Clips                         | >\$ ¢, + ■ |
|------|-----------|-------------------------------|------------|
|      | Abbrechen | Video bereitstellen           | Bestätigen |
|      |           | Dateien wählen (max 10):      | _          |
|      |           | Dateien unverarbeitet lassen. |            |
|      |           | Hochzuladende Dateien:        |            |
|      |           | Podcast Fall 1 Teil A.mp4     |            |

weitere Informationen und ein Online-Tutorial finden Sie dazu unter: <u>https://cast.itunes.uni-muenchen.de/clips/O16LfUsuZX/vod/high\_quality.mp4</u>

#### 3.2 Videos bearbeiten

- Um Ihr Video zu bearbeiten, klicken Sie rechts oben, um die Einstellungen des Videos zu öffnen.
- Klicken Sie anschließend auf den "*Bearbeiten* "-Button.

| (C:19160,S:16890,P:2190-REaze40myu)                                           | [C:19169,5:16890,P:2190-REaae40myu]                                           |
|-------------------------------------------------------------------------------|-------------------------------------------------------------------------------|
| ► J1 ■•                                                                       |                                                                               |
| Videos hochladen.mp4<br>Datum:<br>Status DONE<br>Unveröffentlicht vorbereiten | Videos hochladen.mp4<br>Datum:<br>Status DONE<br>Unveröffentlicht vorbereiten |

- Um Ihr Video zu schneiden klicken Sie auf die "*Timeline"*.
- Legen Sie Start- und Endpunkt des Videos fest, indem Sie den gelben Balken auf die gewünschte Minutenzahl ziehen.
- Der rote Zeiger gibt an, an welcher Stelle Sie sich gerade im Video befinden.

| Abbrechen |          | Clip-Editor                   |                                                    | Bestätigen |
|-----------|----------|-------------------------------|----------------------------------------------------|------------|
|           |          |                               | Chapters Scenes #16551 - 00:00:00.000/00:00:07.680 | Ø          |
|           |          | 00:00:03.814<br>-00:00:03.896 | ▲ *ø ·ø (+) (-) <u>+</u>                           | · · ·      |
|           | <b>N</b> |                               |                                                    |            |

- Nachdem Sie Ihr Video geschnitten haben, können Sie Meta-Daten angeben. Scrollen Sie dazu weiter runter.
- Nun können Sie den Namen des Videos, das Datum, die Uhrzeit, etc. anpassen.

| <ul> <li>Nach der Bearbeitung Ihres<br/>rechts oben auf "<i>Bestätigen"</i>,<br/>zu speichern.</li> </ul> | ditor<br>Vic<br>0.000 • • • • • • • • • • • • • • • • •     | leos, klicken Sie<br>die Änderungen |
|----------------------------------------------------------------------------------------------------|-------------------------------------------------------------|-------------------------------------|
| Abbrechen                                                                                                 | RSS-Feeds iTun                                              | Bestätigen                          |
| LUNIG<br>MALINEL LARGE<br>UNIC HERE                                                                       | Chapters<br>6551 - 00:<br>00:00:04.176<br>-00:00:03.534 ▲ + | Scenes                              |

weitere Informationen und ein Online-Tutorial finden Sie dazu unter: <u>https://cast.itunes.uni-muenchen.de/clips/T1D6gEwrHl/vod/high\_quality.mp4</u>

### 3.3 Proprietäre Abbildungen entfernen

• Gegebenenfalls sind in Ihrer Präsentation Abbildungen enthalten, die urheberrechtlich geschützt sind.

 Um die proprietären Abbildungen zu entfernen, klicken Sie zunächst in der unteren "*Timeline*" zu der Stelle in Ihrer Präsentation, an der die urheberrechtlich geschützte Abbildung angezeigt wird.

| Abbrechen |                   | Clip-Editor                   |                                          | Bestätigen |
|-----------|-------------------|-------------------------------|------------------------------------------|------------|
| ĺ         |                   | #                             | Chapters Scenes                          | ۵<br>۵     |
|           | LMUcast Anleitung |                               |                                          |            |
| •         |                   |                               |                                          |            |
|           |                   | 00:00:06.142<br>•00:00:36.218 | <u>▲</u> +© -⊗ (+) (-) <u>+</u> <u>-</u> | -          |
|           |                   |                               |                                          |            |

 Sobald Sie die passende Stelle gefunden haben, klicken Sie anschließend auf den "*Copyright*"-Button.

|   | Proprietäre Abbildungen<br>entfernen |                                      | Chapters<br>#33707 - 00:0 | Scenes<br>0:05.555/00:00:35.134 | 0 |
|---|--------------------------------------|--------------------------------------|---------------------------|---------------------------------|---|
|   |                                      | <b>00:00:17.116</b><br>-00:00:25.244 | <u></u> +                 | ) -Ø (+) (-                     |   |
| P |                                      |                                      |                           |                                 |   |
|   |                                      |                                      |                           |                                 |   |

• Ihnen wird nun ein transparentes Fenster in der Video-Vorschau eingeblendet.

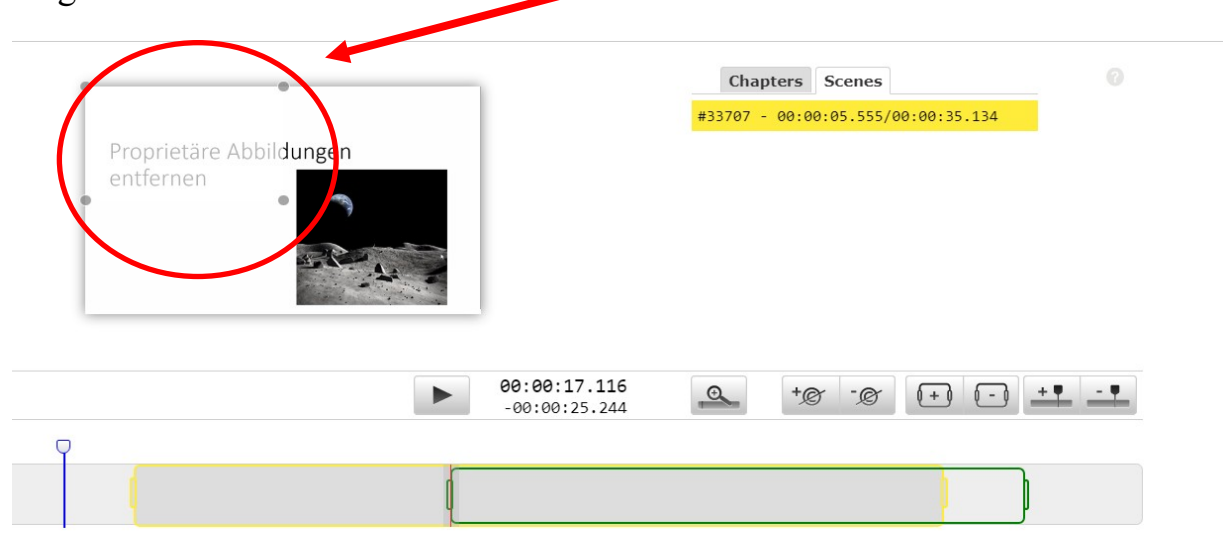

| Proprietäre Abbildungen<br>entfernen | Chapters Scenes (7)<br>#33707 - 00:00:05.555/00:00:35.134 |
|--------------------------------------|-----------------------------------------------------------|
| 00:00:17.116                         | Q +@ -@ [+] [-] + <b>!</b> - <b>!</b>                     |
| -00:00:25.244                        |                                                           |
|                                      |                                                           |

 Definieren Sie nun die Länge der Szene, in der Ihre Abbildung enthalten ist. Legen Sie Start- und Endpunkt der Szene fest, indem Sie den grünen Balken auf die gewünschte Minutenzahl ziehen.

| Abbrechen | Clip-Editor                          | Bestätigen |
|-----------|--------------------------------------|------------|
|           | Proprietäre Abbildungen<br>entfernen | Î          |
|           | 00:00:28.897         -80:80:13.463   |            |
|           |                                      |            |

- Nun können Sie Ihr Video wie gewohnt bearbeiten und Ihre Einstellungen speichern, indem Sie auf "*Bestätigen*" klicken.
- Die proprietäre Abbildung wird nach der Veröffentlichung des Videos folgendermaßen aussehen:

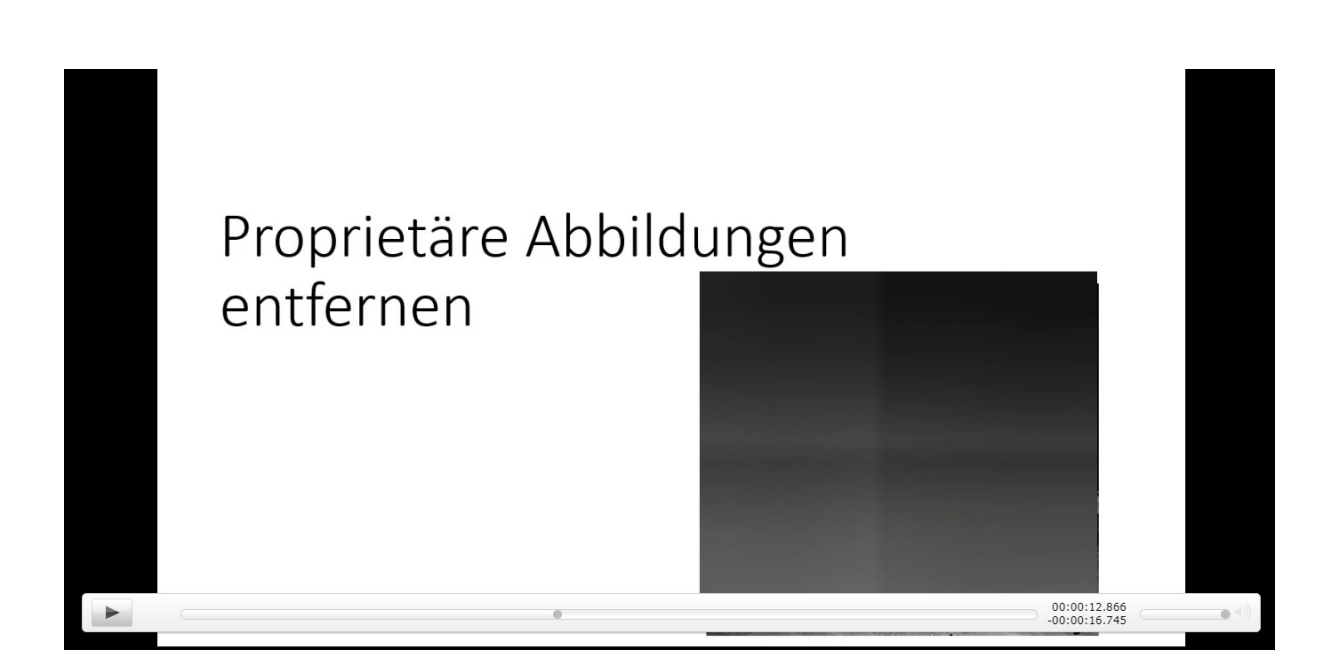

weitere Informationen und ein Online-Tutorial finden Sie dazu unter: <u>https://cast.itunes.uni-muenchen.de/clips/lEo8QdVabt/vod/high\_quality.mp4</u>

- 3.4 Posterbild wählen
  - Wenn Sie einen bestimmten Abschnitt aus Ihrer Präsentation als Posterbild wählen möchten, öffnen Sie zunächst die Einstellungen Ihres Videos.
  - Klicken Sie anschließend auf den Bearbeiten-Button.

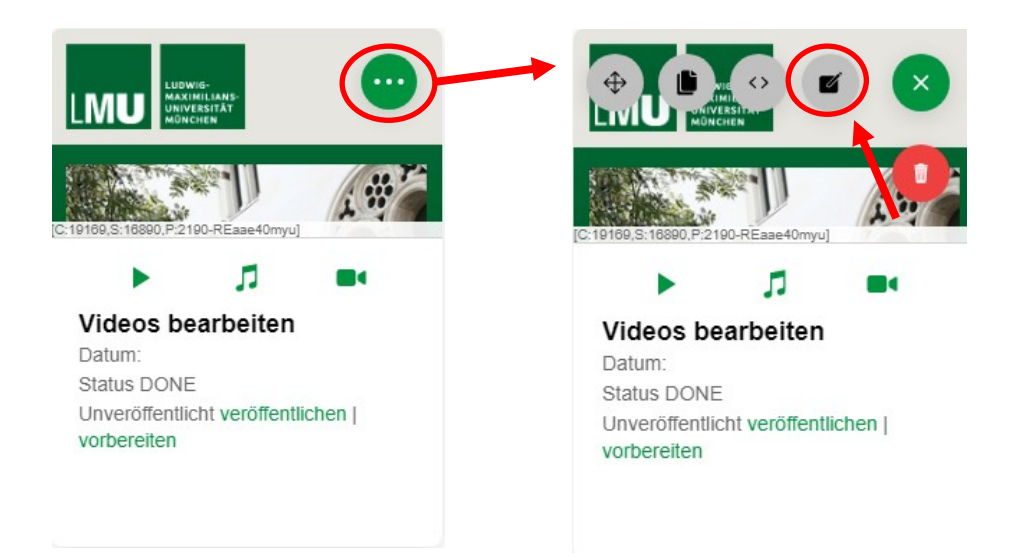

 Mit dem blauen Marker können Sie nun das Posterbild festlegen. Ziehen Sie den Marker zur gewünschten Stelle Ihres Videos.

| Abbrechen                                                                                                    | Clip-Editor  |                 | E | Bestätigen |
|----------------------------------------------------------------------------------------------------|--------------|-----------------|---|------------|
| donate in the second second se |              | Chapters Scenes |   |            |
|                                                                                                    | 00:00:03.814 | ₹ +Ø -Ø (+)     |   |            |

• Speichern Sie die Einstellungen, indem Sie auf "Bestätigen" klicken.

| Abbrechen | Clip-Editor                     | Bestätigen |
|-----------|---------------------------------|------------|
|           | Chapters Scenes                 |            |
|           | ▶ 00:00:03.814<br>-00:00:03.896 |            |
|           |                                 |            |

 Achten Sie bitte bei der Veröffentlichung des Videos, dass die Option "Erstellen Sie ein Posterbild aus dem Video" gewählt wurde.

| Clip-Export                                |                   |  |
|--------------------------------------------|-------------------|--|
| FORMATE                                    |                   |  |
| Online                                     |                   |  |
| Audio only                                 |                   |  |
| High Quality                               | Ø                 |  |
| AKTIONEN NACH DER VERARBEITUNG             | $\frown$          |  |
| Erstellen Sie ein Posterbild aus dem Video |                   |  |
| Nach dem Export:                           | veröffentlichen - |  |

 Wie sie Ihr Video veröffentlichen können, wird unter dem folgenden Abschnitt <u>3.5 Videos veröffentlichen</u> erklärt.

weitere Informationen und ein Online- Tutorial finden Sie dazu unter: https://cast.itunes.uni-muenchen.de/clips/f6tGAKBHFl/vod/high\_quality.mp4

- 3.5 Videos veröffentlichen
  - Um Ihr Video zu veröffentlichen, klicken Sie auf "vorbereiten".

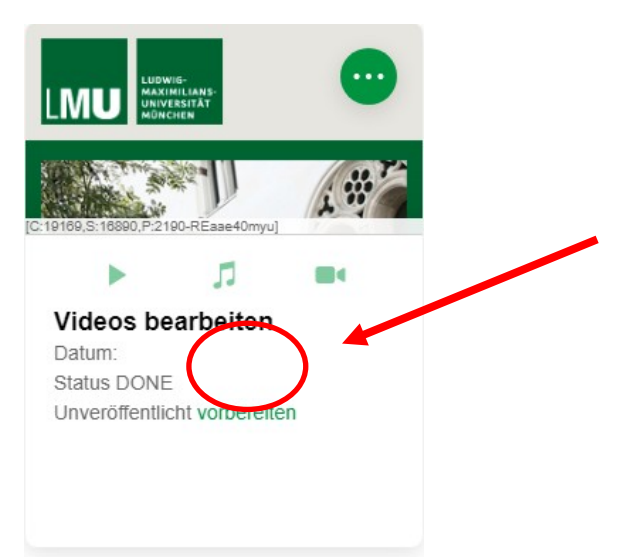

- Klicken Sie anschließend auf "Bestätigen".
- Das Veröffentlichen kann einige Minuten in Anspruch nehmen. Sie werden per E-Mail benachrichtigt, sobald dies erfolgt ist.

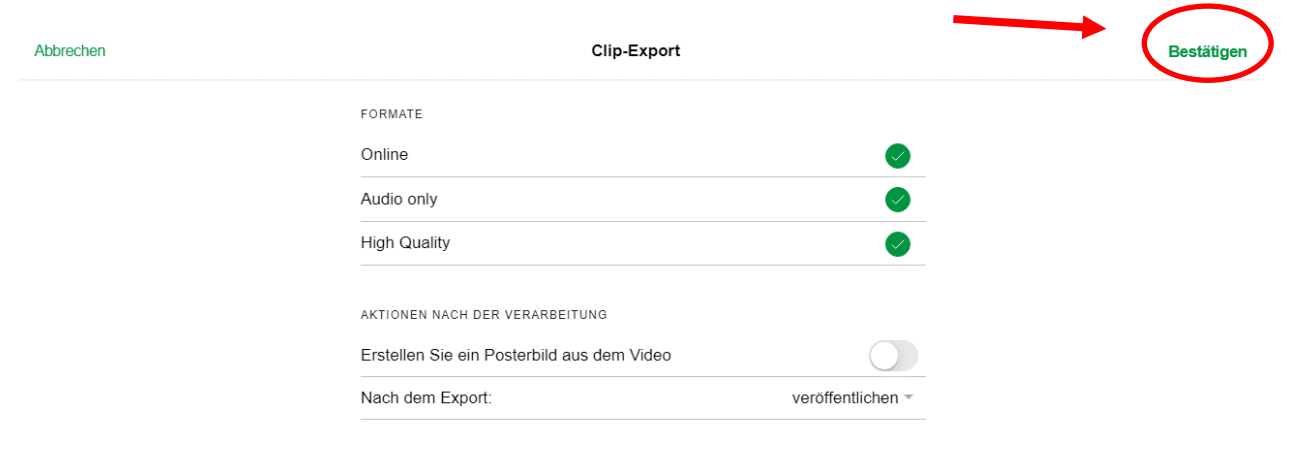

weitere Informationen und ein Online- Tutorial finden Sie dazu unter: <u>https://cast.itunes.uni-muenchen.de/clips/5Gt6Ygjcu2/vod/high\_quality.mp4</u>

#### 3.6 Videos duplizieren

- Um Ihr Video zu duplizieren, klicken Sie zuerst rechts oben, um die Einstellungen des Videos zu öffnen.
- Klicken Sie danach auf den "*Duplizieren"*-Button.

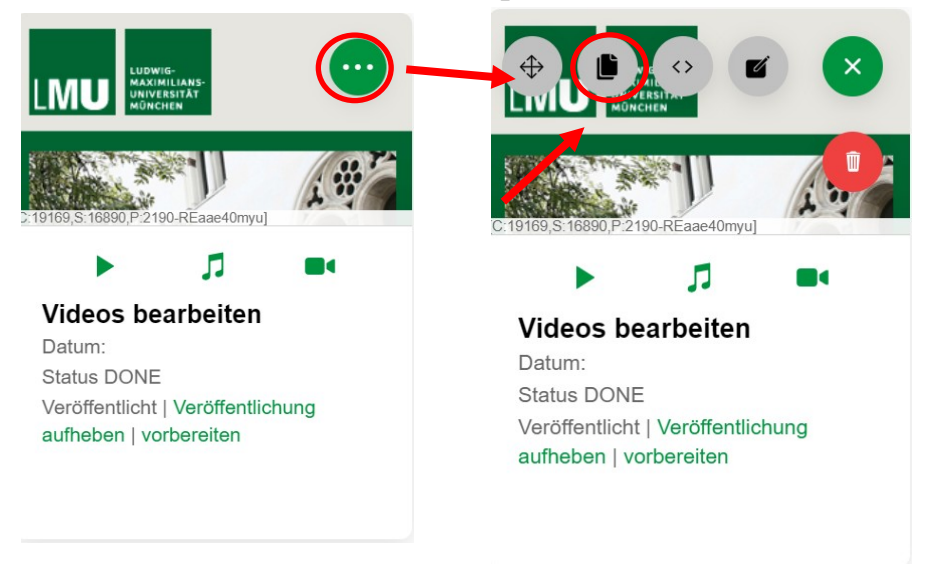

Danach erscheint Ihnen eine Kopie Ihres gewählten Videos.

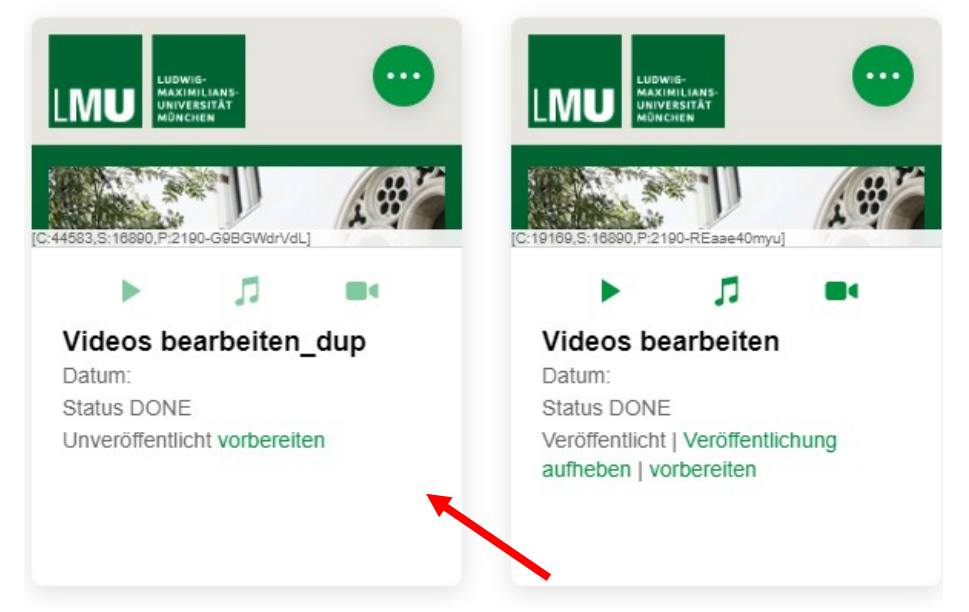

- Diese Kopie können Sie bei Bedarf zusätzlich in eine andere Playlist verschieben.
- Erstellen Sie zunächst eine neue Playlist. Die ausführliche Anleitung dazu finden Sie unter <u>2. Erstellung einer Playlist</u>.

 Öffnen Sie nun die Einstellungen Ihres duplizierten Videos und klicken Sie auf das "Verschieben"-Symbol.

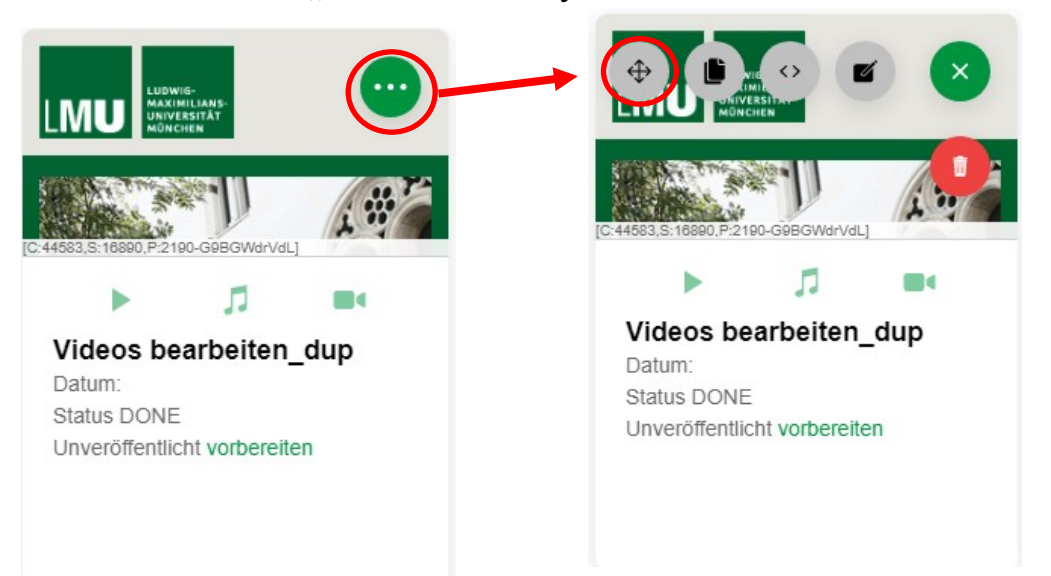

• Wählen Sie anschließend die neue Playlist, in der das Video verschoben werden soll.

weitere Informationen und ein Online-Tutorial finden Sie dazu unter: <u>https://cast.itunes.uni-muenchen.de/clips/Uf8y8opz5N/vod/high\_quality.mp4</u>

- 3.7 Videos löschen
  - Um Ihr Video zu löschen, klicken Sie rechts oben, um die Einstellungen des Videos zu öffnen.
  - Klicken Sie danach auf den roten "*Löschen"*-Button.

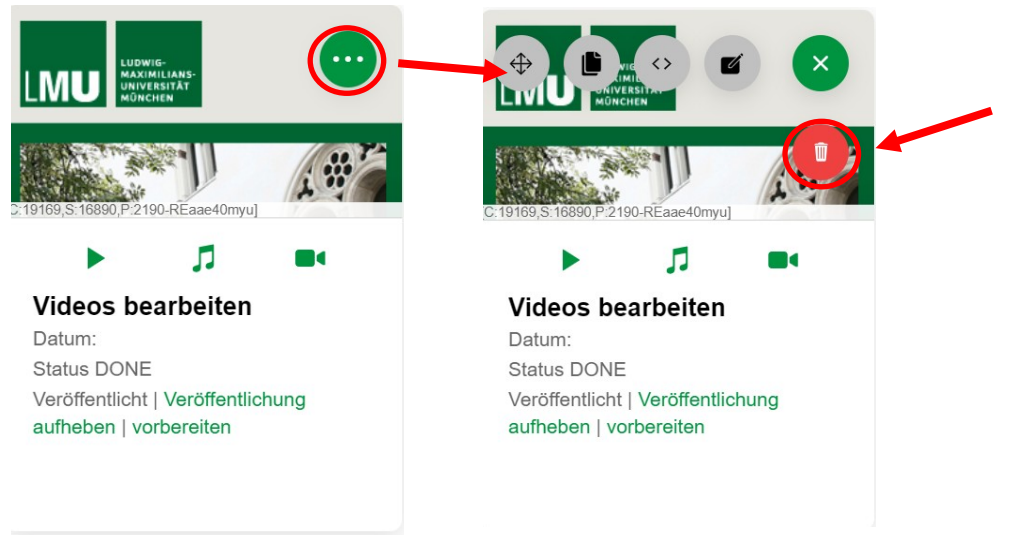

**Hinweis:** Wenn Sie das Video löschen, kann dieses nicht wiederhergestellt werden.

• Klicken Sie auf "*OK*", um den Löschvorgang zu bestätigen.

| Möchten S            | löchten Sie den Clip                    |  |  |  |  |
|----------------------|-----------------------------------------|--|--|--|--|
| löschen              | löschen?"Videos                         |  |  |  |  |
| bearbe               | bearbeiten"?                            |  |  |  |  |
| Sobald der Clip gelö | Sobald der Clip gelöscht wurde, kann er |  |  |  |  |
| nicht wiederher      | nicht wiederhergestellt werden.         |  |  |  |  |
| Cancel               | Ok                                      |  |  |  |  |

weitere Informationen und ein Online-Tutorial finden Sie dazu unter: https://cast.itunes.uni-muenchen.de/clips/RWJHVkwo0x/vod/high\_quality.mp4

### 4. Bereitstellung von Audiomaterial

- 4.1 Audio-Datei hochladen
  - Sie können über LMUcast einzelne Audio-Dateien bereitstellen.
  - Öffnen Sie dazu Ihre Playlist, indem Sie daraufklicken.
  - Klicken Sie rechts oben auf das +-Symbol.

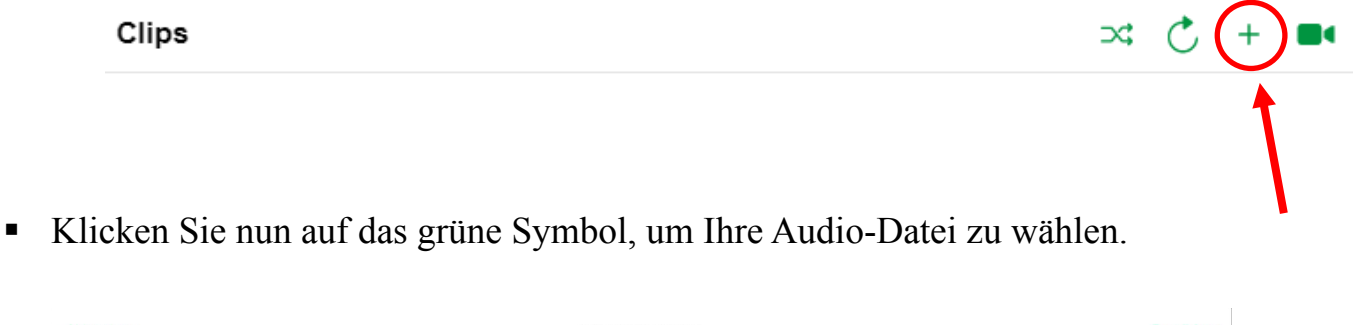

| Abbrechen | Video bereitstellen           |  | Bestätigen |
|-----------|-------------------------------|--|------------|
|           | Dateien wählen (max 10):      |  |            |
|           | Dateien unverarbeitet lassen. |  |            |
|           |                               |  |            |

 Achten Sie bitte darauf, dass Ihre Datei im mp3-Format oder m4a-Format vorliegt, wenn Sie diese online wiedergeben lassen möchten.

| Abbrechen | Video bereitstellen      | Bestätigen |
|-----------|--------------------------|------------|
|           | Dateien wählen (max 10): |            |
|           | Hochzuladende Dateien:   |            |

**Hinweis:** Sie können eine Audio-Datei auch in **wav**-Format hochladen. Klicken Sie, nachdem Sie die Datei ausgewählt haben, bitte auf *"Dateien als Original behalten"*. Die **wav**-Datei wird unverändert in der Playlist für die Studierenden bereitgestellt, d.h. sie erhalten die Datei zum Download.

 Nachdem Sie Ihre Datei ausgewählt haben, klicken Sie auf "Bestätigen". Ihre Datei wird nun importiert. Sie werden per E-Mail benachrichtigt, wenn dies erfolgt ist.

| Abbrechen | Video bereitstellen           |            | Bestätigen |
|-----------|-------------------------------|------------|------------|
|           | Dateien wählen (max 10):      | -          |            |
|           | Dateien unverarbeitet lassen. | $\bigcirc$ |            |
|           | Hochzuladende Dateien:        |            |            |
|           | Loriot_2.mp4                  | ١          |            |
|           |                               |            |            |

- 4.2 Meta-Daten bearbeiten
  - Sobald Ihre Audio-Datei importiert ist, können Sie Meta-Daten angeben und den Titel Ihrer Datei ändern.
  - Öffnen Sie die Einstellungen Ihrer Datei, indem Sie rechts oben klicken.
  - Klicken Sie anschließend auf den "*Bearbeiten"*-Button.

| LINU LUBWIG-<br>MAXIMI LIANS-<br>UNIVERSIFAT<br>MONCHEN |     |                                  |
|---------------------------------------------------------|-----|----------------------------------|
| (C:21500.S:19032,P:2190-IyZ1e8sHM4)                     | [02 | 21500.S:18032.P:2180-iyZ1c8sHM4] |
|                                                         |     |                                  |
| Test1.mp3                                               |     | Test1.mp3                        |
| Datum:                                                  |     | Datum:                           |
| Status DONE                                             |     | Status DONE                      |
| Unveröffentlicht vorbereiten                            |     | Unveröffentlicht vorbereiten     |
|                                                         |     |                                  |
|                                                         |     |                                  |
|                                                         |     |                                  |

• Sie können nun den Titel, das Datum, etc. anpassen.

**Hinweis:** Sie können die Audio-Datei über *LMUcast* nicht bearbeiten bzw. schneiden. Achten Sie aus diesem Grund bitte vor dem Upload ggf. auf die Länge.

| Abbrechen | Clip-Editor                |        |                 |           |          | Bestätigen        |             |  |
|-----------|----------------------------|--------|-----------------|-----------|----------|-------------------|-------------|--|
|           | Allgemeines                | Bilder | Intro und Outro | RSS-Feeds | iTunes U | Anderungsprotokol |             |  |
|           | Titel:<br>Untertitel:      |        |                 |           |          | Aud               | io-Material |  |
|           | Datum:                     |        |                 |           |          | Mit, 29 Apr 202   | 0 13:12:07  |  |
|           | Sprecher:<br>Beschreibung: |        |                 |           |          |                   |             |  |

- Nachdem Sie Ihre Meta-Daten angegeben haben, klicken Sie auf "Bestätigen", um Ihre Einstellungen zu speichern.
- 4.3 Audio-Datei veröffentlichen
  - Klicken Sie zunächst auf "vorbereiten".

|                         | :-<br>Lians-<br>Sitat<br>En |                 |                 |           |          |                   |           |           |
|-------------------------|-----------------------------|-----------------|-----------------|-----------|----------|-------------------|-----------|-----------|
| 21500, S: 19032, P:2190 | D-lyZ1c6sHM4]               |                 |                 |           |          |                   |           |           |
| Abbrechen               | m.                          |                 | Clip-E          | Editor    |          |                   |           | Bestätige |
|                         | Alig                        | jemeines Bilder | Intro und Outro | RSS-Feeds | iTunes U | Änderungsprotokol |           | 1         |
|                         | Titel:                      |                 |                 |           |          | Audio             | -Material |           |
|                         | Untertitel:                 |                 |                 |           |          |                   |           | •         |
|                         | Datum:                      |                 |                 |           |          | Mit, 29 Apr 2020  | 13:12:07  |           |
|                         | Sprecher:                   |                 |                 |           |          |                   |           |           |
|                         | Beschreibung:               |                 |                 |           |          |                   |           |           |

- Achten Sie darauf, dass der grüne Hacken bei "*Raw*" gesetzt ist und klicken Sie auf "*Bestätigen*".
- Ihre Audio-Datei wird nun veröffentlich. Sie werden per E-Mail benachrichtigt, sobald dies erfolgt ist.

| Abbrechen | Clip-Export                                |                   | Bestätigen |
|-----------|--------------------------------------------|-------------------|------------|
|           | FORMATE                                    |                   |            |
|           |                                            |                   |            |
|           | Erstellen Sie ein Posterbild aus dem Video |                   |            |
|           | Nach dem Export:                           | veröffentlichen v |            |

• Wenn Sie Ihre Audio-Datei nach der Veröffentlichung abspielen möchten, klicken Sie auf das grüne "*Datei*"-Symbol.

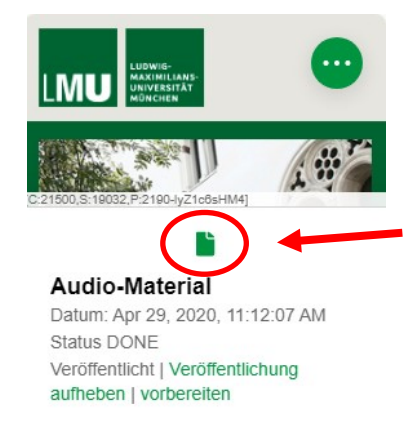

Sie werden nun über ein neues Browser-Fenster zur Datei weitergeleitet.

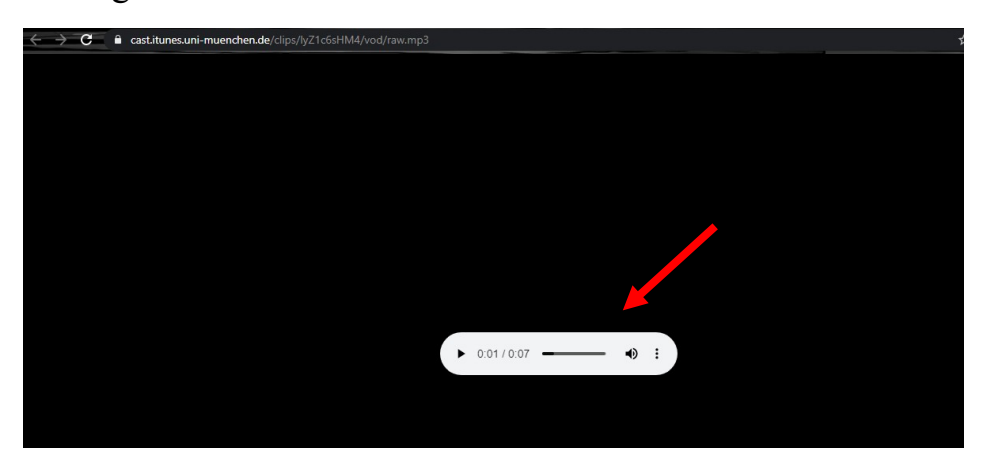

 Wenn Sie die Audio-Datei herunterladen möchten, klicken Sie auf die Einstellungen des Audios und klicken Sie anschließend auf "Herunterladen".

**Hinweis:** Bei **wav**-Formaten wird der Download automatisch erzeugt. Sie werden **nicht** zur direkten Wiedergabe weitergeleitet.

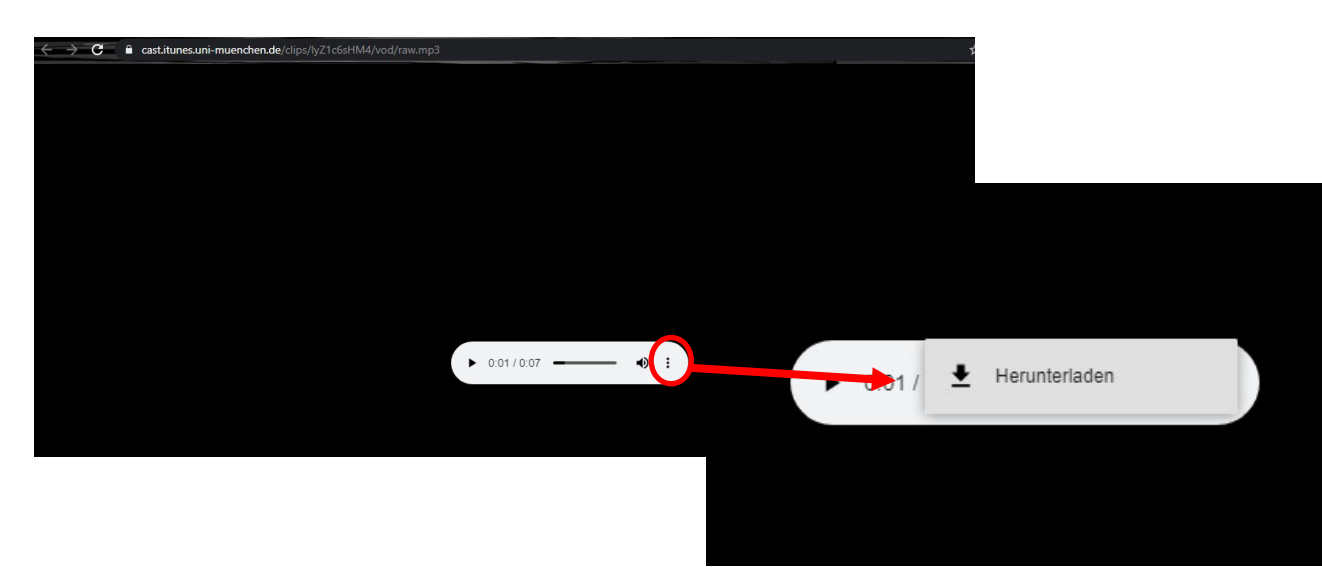

#### 4.4 Audio-Datei duplizieren

- Wenn Sie Ihre Audio-Datei duplizieren möchten, öffnen Sie zuerst die Einstellungen Ihrer Datei und klicken Sie anschließend auf den "Duplizieren"-Button.
- Das Duplizieren einer Audio-Datei erfolgt wie bei der Duplizierung eines Videos. Die ausführliche Anleitung mit Bildern, können Sie unter <u>3.5 Videos duplizieren</u> nachlesen.
- 4.5 Audio-Datei löschen
  - Wenn Sie Ihre Audio-Datei löschen möchten, öffnen Sie bitte auch hier zuerst die Einstellungen Ihrer Datei.
  - Klicken Sie anschließend auf den roten "*Löschen"*-Button.
  - Die Löschung einer Audio-Datei erfolgt wie die Löschung eines Videos. Die ausführliche Anleitung mit Bildern, können Sie unter <u>3.6</u> <u>Videos löschen</u> nachlesen.

**Hinweis:** Wenn Sie die Audio-Datei löschen, kann diese nicht wiederhergestellt werden.

#### 5. Screencasts mit LMUcast erstellen

- Sie können nun auch direkt mit *LMUcast* Screencasts erstellen.
- Öffnen Sie Ihre Playlist und klicken Sie rechts oben auf das "*Kamera"-Symbol.*

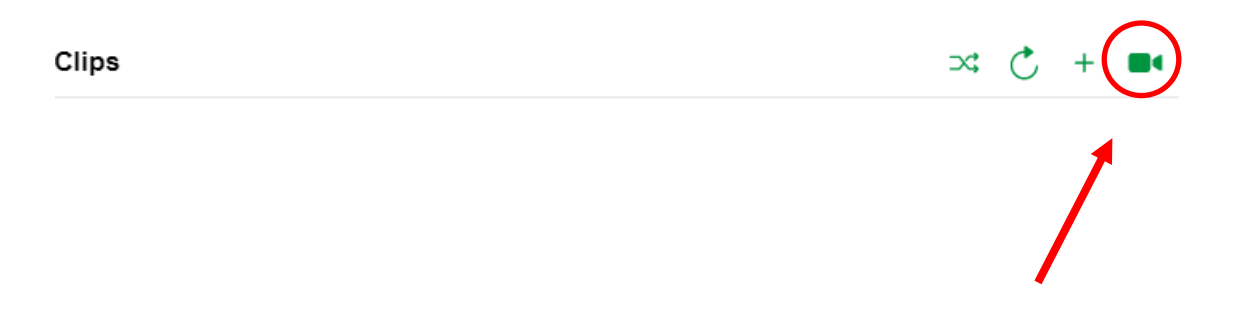

 Erlauben Sie *LMUcast* auf Ihre Kamera bzw. Ihr Mikrofon zuzugreifen. Dabei wird Ihnen folgende Meldung von Ihrem Internet-Browser angezeigt. Klicken Sie auf "*Zulassen*".

| C      | a cas  | st.itunes.uni | i-muenchen.de | e/#/clip-list/9R | 45CI | JHRq9 |
|--------|--------|---------------|---------------|------------------|------|-------|
|        | cast.i | tunes.uni-r   | muenchen.de   | möchte:          | ×    |       |
| Abbrec |        |               |               |                  |      |       |
| Modu   |        |               | Zulassen      | Blockieren       |      |       |
| Audio  |        |               |               |                  |      |       |

• Sie können nun rechts unter "*Modus*" einstellen, ob Sie mit Ihrer Kamera oder Ihren Bildschirm aufnehmen möchten.

| Abbrechen | Video Aufzeichnung  | Runterlanden Hochladen                          |
|-----------|---------------------|-------------------------------------------------|
| Modus     |                     | Kamera <del>~</del>                             |
| Audio     |                     | · · ·                                           |
| Video     |                     | *                                               |
|           | Autzeichung starten | Kamera<br>Kamera<br>Bildschirm<br>Kamera & Bild |

- Wenn Sie auf "*Bildschirm*" geklickt haben, wählen Sie anschließend aus, ob der gesamte Bildschirm oder nur bestimmte Anwendungsfenster geteilt werden sollen.
- Klicken Sie danach auf "*Teilen"*, um es zu bestätigen.

| Gesamten Bildsch                                                                                                    | irm Anwer                                                                                                    | laungstenster          | Chrome-Tab |
|----------------------------------------------------------------------------------------------------|----------------------------------------------------------------------------------------------------|------------------------|------------|
|                                                                                                    |                                                                                                    |                        |            |
| g (Point )         (Control of the second of the second of the secon |                                                                                                    |                        |            |
| Aliana har an an an an an an an an an an an an an                                                                                                    | Contractor of the second second secon | later - Latitude       |            |
| Kala<br>Sen                                                                                                    | 2 Janua la<br>Star Mikka, + Orkanas, + X, in a<br>service any service and a service and                                                                                                    | - U X "<br>- O douas " |            |
|                                                                                                    | August and a second and a second and a       | man fela               |            |
|                                                                                                    |                                                                                                    | ****                   |            |
| 1 and also                                                                                                    | Auto-companya                                                                                                    |                        |            |
| 🖬 A Gradefallere you 💧 🗈 🤤                                                                                                    | 🛙 💼 🛤 🖗 🗩 🐔 🖉 Potrondadato                                                                                                    | A CONT COL #           |            |
|                                                                                                    |                                                                                                    |                        |            |
|                                                                                                    |                                                                                                    |                        |            |
|                                                                                                    |                                                                                                    |                        |            |
|                                                                                                    |                                                                                                    |                        |            |

• Klicken Sie auf "*Aufzeichnung starten"*. Sie können nun die entsprechenden Anwendungen nutzen und wie gewohnt Ihre Präsentation halten.

| Abbrechen | Video Aufzeichnung | Runterlanden Hochladen |
|-----------|--------------------|------------------------|
| Modus     |                    | Bildschirm 👻           |
| Audio     |                    | v                      |
| Video     |                    | · ·                    |
|           |                    | Quellen neu laden      |
|           |                    |                        |

 Wenn Sie Ihre Aufnahme beenden möchten, kehren Sie zu LMUcast zurück und klicken Sie auf "Aufnahme beenden".

|                                         | Class                | st 👶 4 🗰                                  |
|-----------------------------------------|----------------------|-------------------------------------------|
| field a                                 | Wales & describering | Rank-Auralum Histohiston                  |
| Horax                                   |                      | 58da±117 -                                |
| Auto                                    |                      |                                           |
| nden.                                   |                      |                                           |
|                                         |                      | thed to conclude                          |
| <sup>6</sup> 0.15 alter socher engelser |                      | 2.) あるまであった。<br><sup>1.1</sup> Alexandree |
|                                         | Aufzeichnung beenden |                                           |
|                                         | 00:04                |                                           |

 Im "*Preview*"- Fenster können Sie einen Einblick in Ihre Aufzeichnung erhalten. Wenn Sie mit Ihrer Aufnahme zufrieden sind, klicken Sie auf "*Hochladen*".

| Abbrechen | Video Aufzeichnung | Runterlanden Hochladen |
|-----------|--------------------|------------------------|
| Modus     |                    | Bildschirm 👻           |
| Audio     |                    | <b>v</b>               |
| Video     |                    | •                      |
|           |                    |                        |

- Sie werden per E-Mail benachrichtigt, sobald Ihre Aufnahme importiert ist.
- Informationen zur Bearbeitung und Veröffentlichung der Aufzeichnung, finden Sie in dieser Anleitung unter <u>3.2 Videos</u> <u>bearbeiten</u> und <u>3.5 Videos veröffentlichen</u>.

#### 6. Playlist oder Videos verlinken

6.1 Gesamte Playlist verlinken

- Um Ihre gesamte Playlist zu verlinken (z.B. in einem Kursraum), klicken Sie auf die Einstellungen Ihrer Playlist rechts oben.
- Wählen Sie danach folgendes Symbol: <>

| LIDWIS-<br>MAXIMILIANS-<br>UNIVERSITAT<br>MÜNCHEN | $\bigcirc$ |                               |        |
|---------------------------------------------------|------------|-------------------------------|--------|
| 2190-9R45CUHRq8                                   |            | 2190-9R45CUHRq9j              |        |
| Clips                                             | >          | Clips                         | >      |
| Erste Schritte in Ll<br>Privat                    | MUcast     | Erste Schritte in L<br>Privat | MUcast |
| Patricia elena Hügel                              |            | Patricia elena Hügel          |        |
|                                                   |            |                               |        |

- Unter "*Öffentliche URL*" wird Ihnen ein Link zur Verfügung gestellt. Sie können den Link kopieren, indem Sie ihn mit der rechten Maustaste anklicken.
- Wählen Sie anschließend "*Adresse des Links kopieren"* und fügen Sie es in z.B. dem gewünschten Kursraum ein.

| BOX EINBETTEN                                                                                                    |   | ^ |
|----------------------------------------------------------------------------------------------------|---|---|
| <pre><div id="9R45CUHRq9">&lt;script src="https://cast.itunes.uni-muenchen.de/vod/playlists/&lt;/pre&gt;</div></pre> |   |   |
|                                                                                                    |   | l |
| OFFENILICHE UKL                                                                                                    |   | 1 |
| https://cast.itunes.uni-muenchen.de/vod/playlists/9R45CUHRq9.html                                                    |   | 1 |
|                                                                                                    |   |   |
| RSS-FEED-URLS                                                                                                    |   |   |
| Online https://cast.itunes.uni-muenchen.de/playlists/9R45CUHRq9/online.rss                                           |   |   |
| Audio https://cast.itunes.uni-muenchen.de/playlists/9R45CUHRq9/audio_only.rss                                        | Ê |   |
| Hohe Qualität https://cast.itunes.uni-muenchen.de/playlists/9R45CUHRq9/high_quality                                  | Ê |   |
|                                                                                                    |   |   |

#### 6.2 Einzelne Videos verlinken

 Möchten Sie nur ein einzelnes Video verlinken, klicken Sie zuerst auf Ihre Playlist und wählen Sie das gewünschte Video.

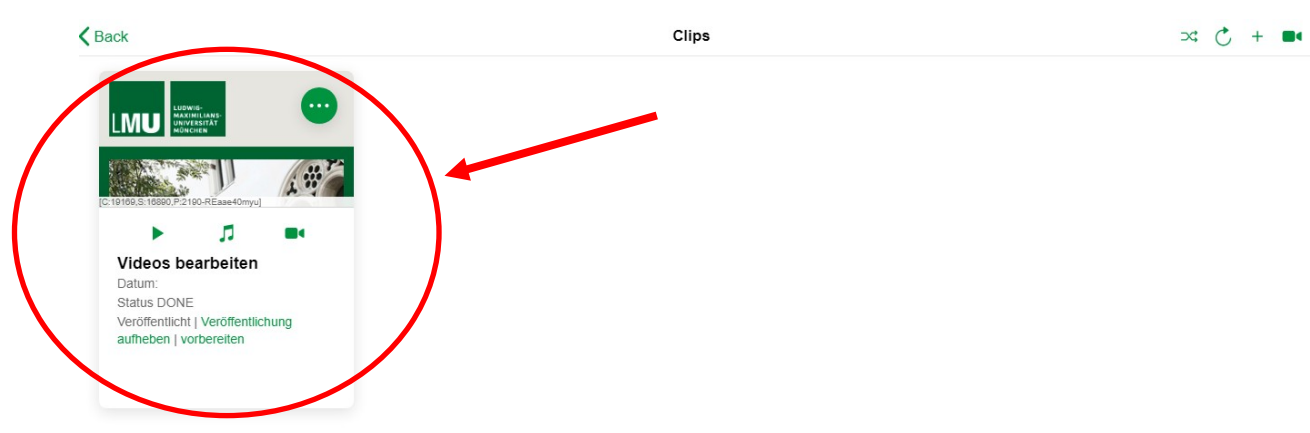

- Wenn Sie das komplette Video im Player verlinken möchten, klicken Sie mit der rechten Maustaste auf das "Play"-Symbol. Wählen Sie "Adresse des Links kopieren".
- Wenn Sie nur die Audio-Version verlinken möchten, klicken Sie mit der rechten Maustaste auf das "Audio"-Symbol und kopieren Sie dazu den Link.
- Wenn Sie direkt zum Video verlinken möchten, klicken Sie auf das "Kamera"-Symbol.

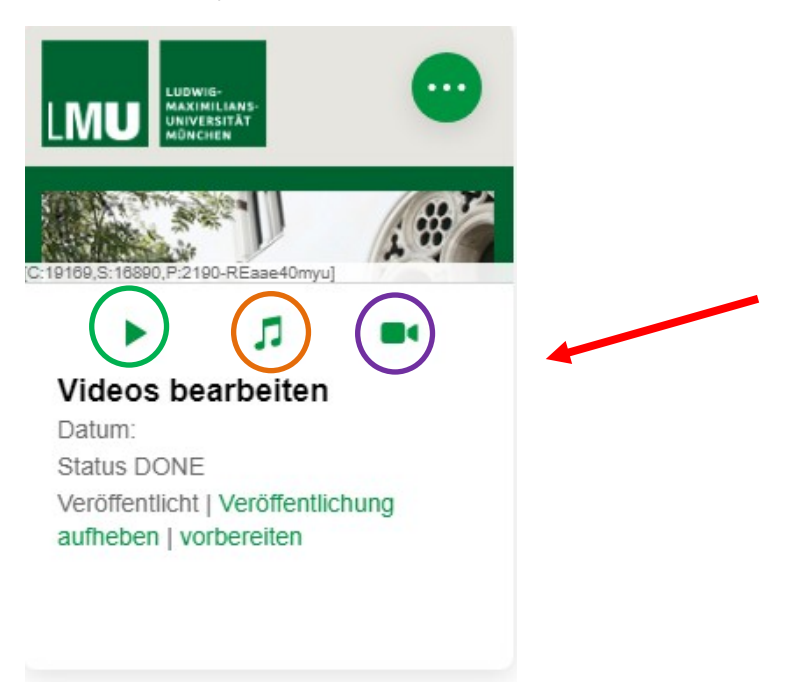

weitere Informationen und ein Online-Tutorial finden Sie dazu unter: https://cast.itunes.uni-muenchen.de/clips/v9uymV2Aaz/vod/high\_quality.mp4

# **7. LMUcast-Anbindung auf Moodle** 7.1 Login auf Moodle

- Rufen Sie zunächst die Website von *Moodle* auf: <u>https://moodle.lmu.de/</u>
  Klicken Sie rechts oben auf "*Login*".

| moodle.lmu.de STARTSEITE DASHBOARD HILFE ▼ DEUTSCH (DE) ▼                                                                                                    | Sie sind nicht angemelde t                          |
|----------------------------------------------------------------------------------------------------|-----------------------------------------------------|
| LUDWIG-<br>MAXIMILIANS-<br>UNIVERSITAT<br>MÜNCHEN<br>ZENTRALE LERNPLATTFORM                                                                                                    |                                                     |
| Aktuelle Informationen<br>• Highlights der neuen Version Moodle 3.8<br>• Häufig gestellte Fragen zu Moodle<br>• Einstieg in Moodle<br>• Ansprechpartner/innen an den Fakultäten<br>• Online-Dienste für die Diaitale Lehre | Kurse suchen<br>Kurstitel Suchen<br>Personen online |

• Wählen Sie "Für Angehörige der LMU München" und melden Sie sich mit Ihrer LMU Campus-Kennung an.

| / | Login                                              |   |  |
|---|----------------------------------------------------|---|--|
|   | Mit LMU-Benutzerkennung »                          |   |  |
|   | Für Angehörige der LMU München                     |   |  |
|   | Mit <b>TUM</b> -Kennung »                          |   |  |
|   | Für Angehörige der TU München                      | I |  |
|   | Mit Kennung in der <b>DFN-AAI</b> »                |   |  |
|   | Für Angehörige einer Einrichtung im DFN-Verbund    | I |  |
|   | Mit Anmeldename & Kennwort                         |   |  |
|   | Für Nutzer/innen ohne Hochschulzugehörigkeit       |   |  |
|   | Mit Zugang über <b>vhb.org</b> »                   |   |  |
|   | Für Nutzer/innen, die an Kursen der vhb teilnehmen |   |  |
|   | Appendian als Cast                                 |   |  |
|   | Anneden als Gast                                   |   |  |

- 7.2 Gesamte Playlist auf Moodle verlinken
  - Wählen Sie den gewünschten Kursraum, in dem Sie Ihre Playlist verlinken möchten und schalten Sie die Bearbeitung ein.
  - Klicken Sie dazu rechts oben auf "*Einstellung*".

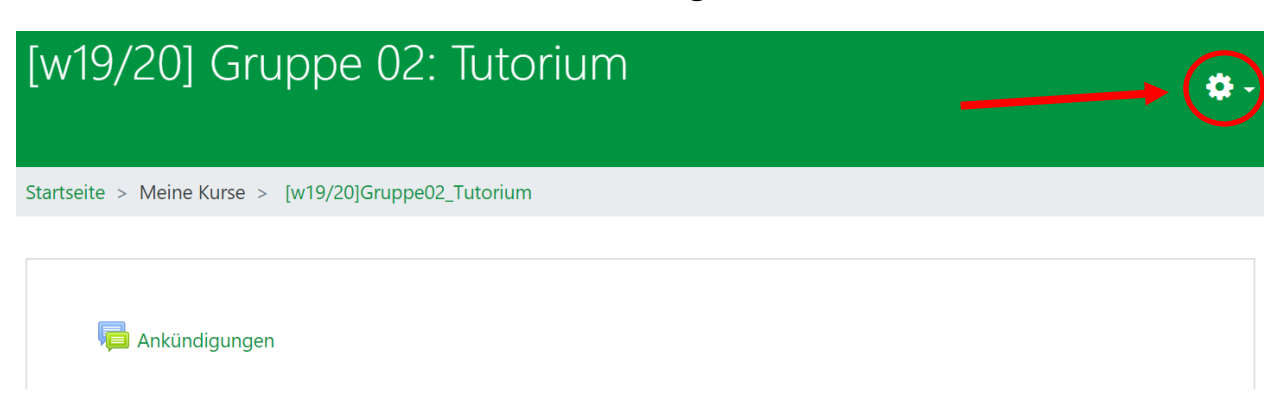

• Klicken Sie anschließend auf "Bearbeiten einschalten".

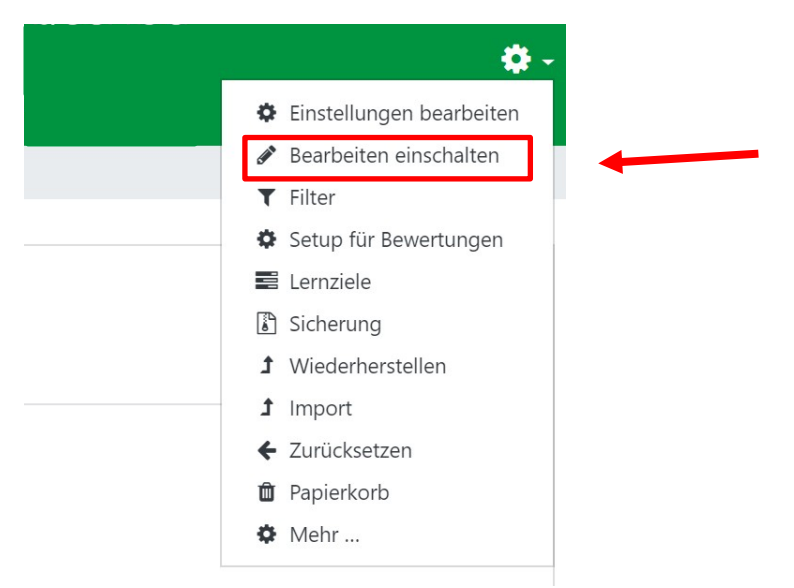

• Sie können nun ein entsprechendes "*Thema"* hinzufügen.

| Startseite > Meine Kurse > [w19/20]Gruppe02_Tutorium |   |                                   |
|------------------------------------------------------|---|-----------------------------------|
|                                                      |   |                                   |
| 🕂 🦷 Ankündigungen 🖋                                  | / | Bearbeiten ▼<br>Bearbeiten ▼ 🛔    |
|                                                      |   | + Material oder Aktivität anlegen |
| ✤ LMUcast-Playlist verlinken                         |   | Bearbeiten 👻                      |
|                                                      |   | + Material oder Aktivität anlegen |

- Melden Sie sich nun in einem anderen Browser-Fenster bei *LMUcast* an und wählen Sie die Playlist, die Sie verlinken möchten.
- Öffnen Sie die Einstellungen der Playlist, indem Sie rechts oben klicken.
- Klicken Sie anschließend auf folgendes Symbol: <>

|                                                                 |   | [2190-9R45CUHRq9]                                                      |         |
|-----------------------------------------------------------------|---|------------------------------------------------------------------------|---------|
| Erste Schritte in LMUcast<br>LMU gesamt<br>Patricia elena Hügel | > | Clips (2)<br>Erste Schritte in L<br>LMU gesamt<br>Patricia elena Hügel | -MUcast |

- Kopieren Sie die "*Öffentliche URL*", indem Sie mit der rechten Maustaste daraufklicken.
- Wählen Sie anschließend "Adresse des Links kopieren".

| BOX EINBETTEN                                                                                                    | Î |   |
|----------------------------------------------------------------------------------------------------|---|---|
| <div id="9R45CUHRq9">&lt;script src="https://cast.itunes.uni-muenchen.de/vod/playlists/&lt;/td&gt;<td></td><td></td></div> |   |   |
|                                                                                                    |   |   |
| ÖFFENTLICHE URL                                                                                                    |   |   |
| https://cast.itunes.uni-muenchen.de/vod/playlists/9R45CUHRq9.html                                                          |   |   |
|                                                                                                    |   |   |
| r RSS-FEED-URLS                                                                                                    |   |   |
| Online https://cast.itunes.uni-muenchen.de/playlists/9R45CUHRq9/online.rss                                                 |   |   |
| Audio https://cast.itunes.uni-muenchen.de/playlists/9R45CUHRq9/audio_only.rss                                              |   |   |
| Hohe Qualität https://cast.itunes.uni-muenchen.de/playlists/9R45CUHRq9/high_quality                                        |   |   |
|                                                                                                    |   | , |

• Kehren Sie nun zur Website von *Moodle* zurück.

• Klicken Sie auf "Material oder Aktivität anlegen".

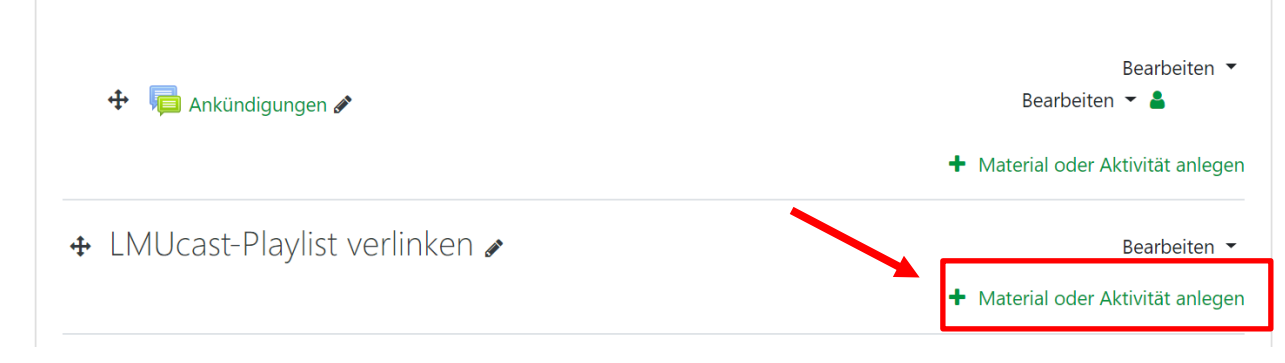

Wählen Sie "*Link/URL*" und klicken Sie anschließend auf "*Hinzufügen*".

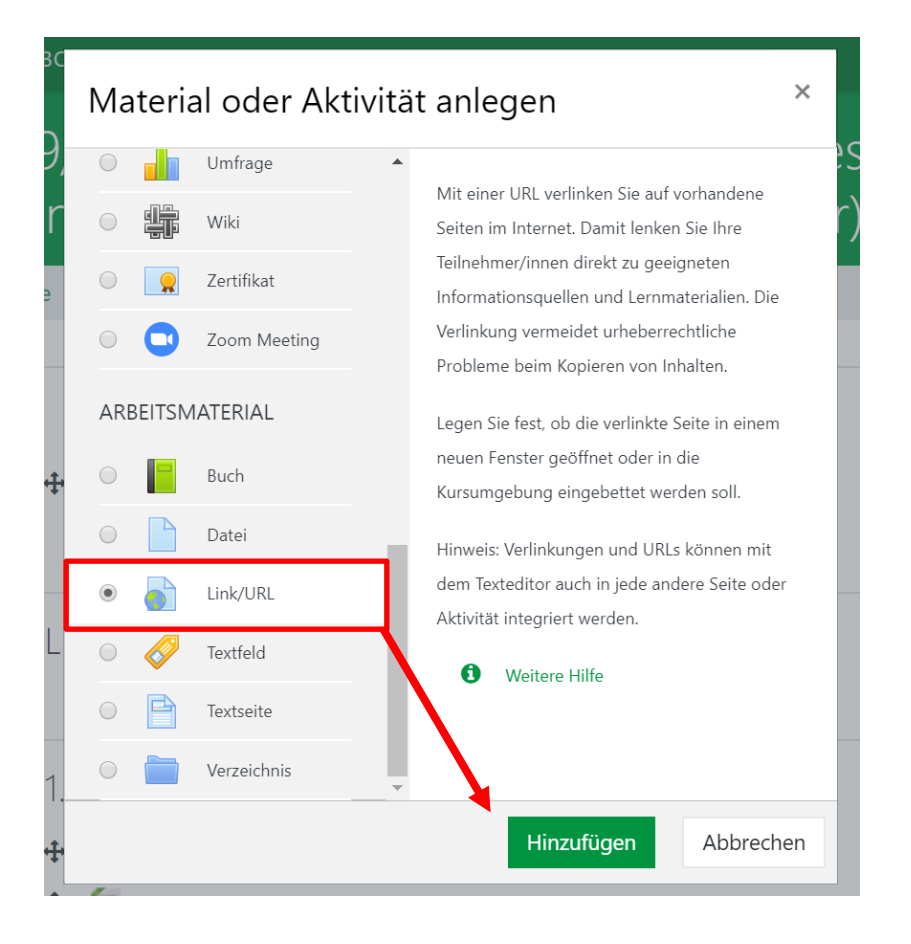

- Geben Sie in das erste Feld den Namen ein, unter dem Ihre Playlist im Kursraum erscheinen soll.
- Fügen Sie in das zweite Feld unter "*Externe URL*" den Link Ihrer Playlist ein. Klicken Sie dazu mit der rechten Taste in das Feld und wählen Sie "*Einfügen*".

| ■ Link/URL zu                   | I 'LMU | cast-Playlist verlinken' hinzufügen@<br>Mlles aufklappen       |
|---------------------------------|--------|----------------------------------------------------------------|
| <ul> <li>Allgemeines</li> </ul> |        |                                                                |
| Name                            | 0      | Erste Schritte in LMUcast                                      |
| Externe URL                     | 0      | https://cast.itunes.uni-muenchen.de/vod/playlists/9R45CUHRq9.h |
| Beschreibung                    |        |                                                                |
|                                 |        | Beschreibung im Kurs zeigen                                    |

**Hinweis:** Bitte beachten Sie eine URL, die mit "delivery" beginnt, ist für Studierende nicht fehlerfrei aufrufbar. Grundsätzlich muss die URL zwingend ein Element /vod/ enthalten - ansonsten zeigt die URL ins Backend von LMUcast!

 Scrollen Sie nun runter und klicken Sie abschließend auf "Speichern und anzeigen".

| Pflichtfelder                     |                        |                        |           |  |
|-----------------------------------|------------------------|------------------------|-----------|--|
|                                   | Speichern und zum Kurs | Speichern und anzeigen | Abbrechen |  |
| Voraussetzungen                   |                        |                        |           |  |
| Weitere Einstellunge              | n                      |                        |           |  |
| <ul> <li>URL Variablen</li> </ul> |                        |                        |           |  |
| Darstellung                       |                        |                        |           |  |

• Ihnen wird nun der Link zu Ihrer Playlist angezeigt.

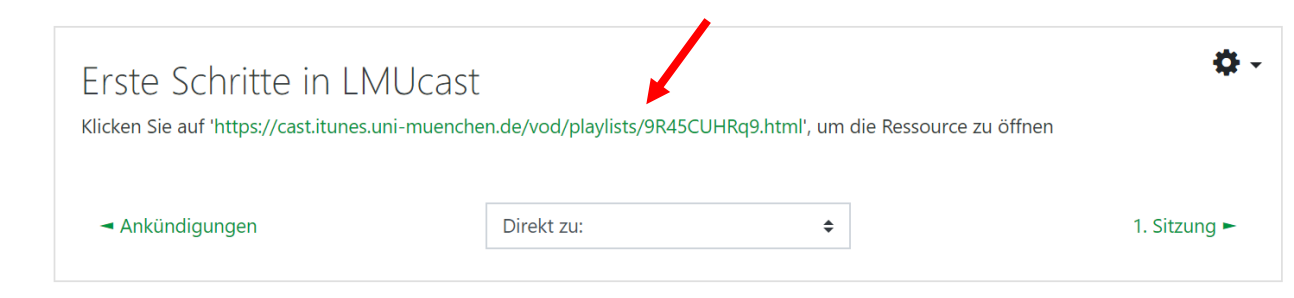

• Wenn Sie auf den Link klicken, werden Sie zu Ihrer Playlist in *LMUcast* weitergeleitet.

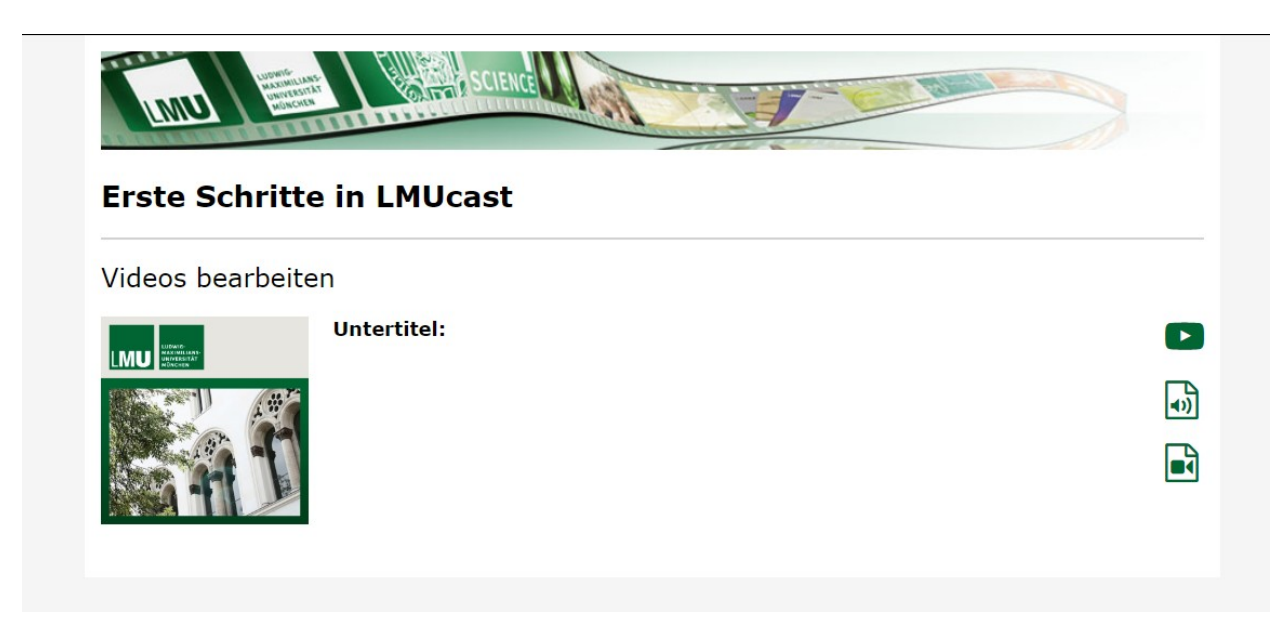

**Hinweis:** Es ist möglich, dass die Studierenden nicht direkt zu Ihrer Playlist weitergeleitet werden. In diesem Fall wird folgende Meldung auftreten:

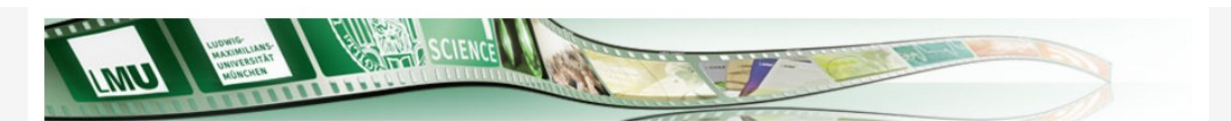

#### **Erste Schritte in LMUcast**

It was not possible to automatically validate your login. Please click here and then refresh this page. • Um auf die Playlist zuzugreifen, bitten Sie die Studierenden unten auf "*here*" zu klicken.

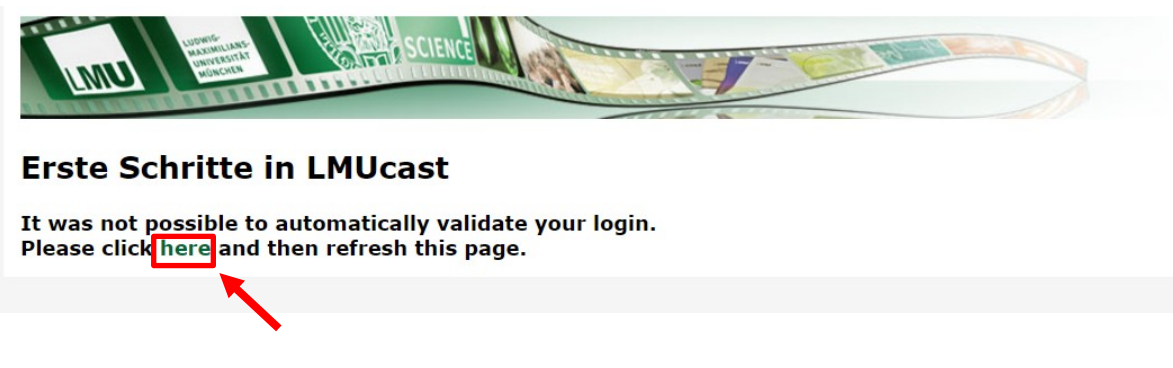

Die Studierenden werden zu dem Login weitergeleitet.

| NUU INVIG-<br>MAXIMILIANS-<br>UNIVERSITÄT<br>UNIVERSITÄT<br>UNIVERSITÄT |                 |
|-------------------------------------------------------------------------|-----------------|
| MUNCHEN                                                                 | English version |
|                                                                         |                 |
| udwig-Maximilians-Universitat Munchen<br>– Anmelden bei LMUcast —       |                 |
| Senutzername                                                            |                 |
| e.g. ri42mux / Erika.Muster / Erika.Muster                              |                 |
| Passwort                                                                |                 |
|                                                                         |                 |
| Anmeldung nicht speichern                                               |                 |
| Ubermittelte Daten anzeigen                                             |                 |
| Anmeldung                                                               |                 |
| Annedding                                                               |                 |

• Nach dem Login können die Studierenden auf Ihre Playlist zugreifen.

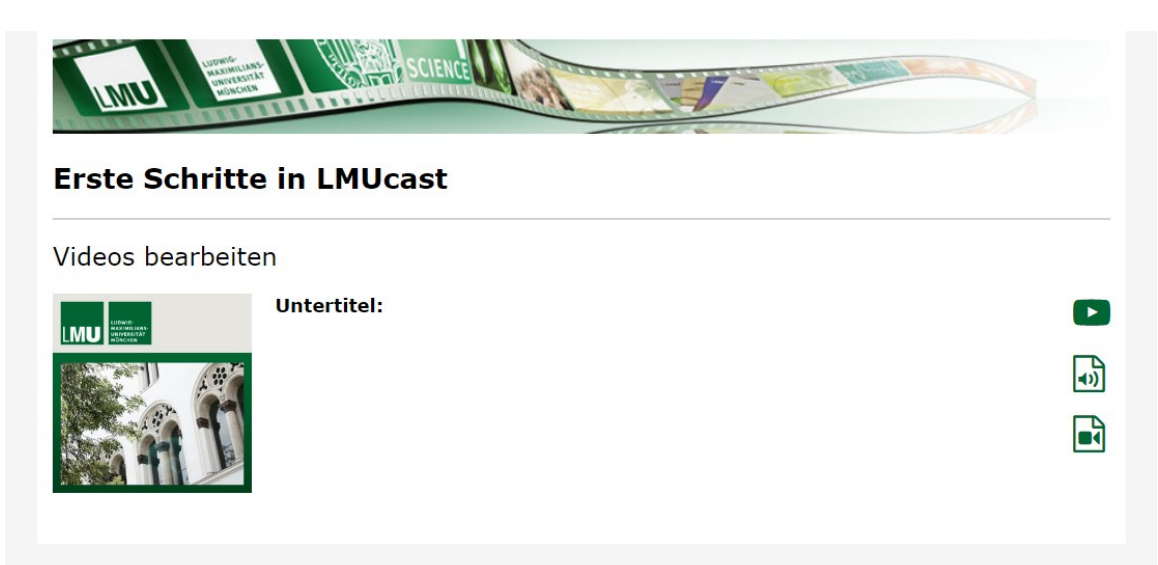

#### 7.3 Videos auf Moodle einfügen

7.3.1 Einzelne Videos auf Moodle verlinken

- Loggen Sie sich zunächst auf *Moodle* ein und wählen Sie den gewünschten Kursraum. Wie Sie sich einloggen können erfahren Sie unter <u>7.1 Login auf Moodle</u>.
- Schalten Sie den "Bearbeiten"-Modus ein und legen Sie ein neues "Thema" an.
- Klicken Sie auf "Material oder Aktivität anlegen".

| 🕈 LMUcast Video verlinken 🖋 | Bearbeiten 👻                      |
|-----------------------------|-----------------------------------|
|                             | + Aktivität oder Material anlegen |
|                             | + Themen hinzufügen               |

 Wählen Sie "*Link/URL*" und klicken Sie anschließend auf "*Hinzufügen*".

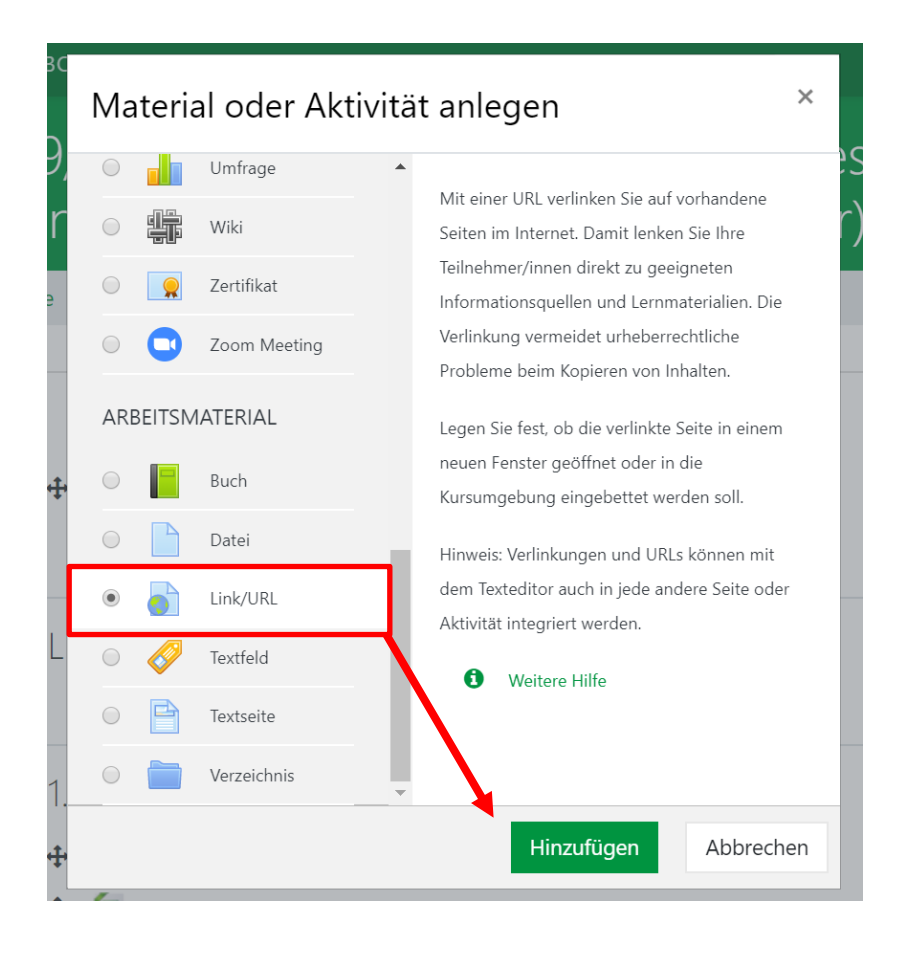

SEITE 42 VON 58

- Geben Sie in das erste Feld den Namen ein, unter dem Ihr Video im Kursraum erscheinen soll.
- Fügen Sie in das zweite Feld unter "*Externe URL*" den Link Ihres Videos ein, indem Sie zuerst den Link Ihres Videos kopieren und dann entsprechend einfügen. Wie Sie den Link Ihres Videos kopieren können wir in dieser Anleitung unter <u>6.2 Einzelne Videos verlinken</u> gezeigt.
  - Link/URL zu 'LMUcast Video verlinken' hinzufügeno

| <ul> <li><u>Allgemeines</u></li> </ul> |   | ,                                                                            | Alles aufklappen |
|----------------------------------------|---|------------------------------------------------------------------------------|------------------|
| Name                                   | 0 | Erste Schritte Video                                                         |                  |
| Externe URL                            | 0 | https://cast.itunes.uni-muenchen.de/clips/REaae40myu/vod/high_qu Link wählen |                  |
| Beschreibung                           |   |                                                                              | ×                |
|                                        |   |                                                                              |                  |

🗌 Beschreibung im Kurs zeigen 👩

 Anschließend wird Ihnen automatisch der Link zu Ihrem Video unter "Externe URL" angezeigt.

> **Hinweis:** Bitte beachten Sie eine URL, die mit "delivery" beginnt, ist für Studierende nicht fehlerfrei aufrufbar. Grundsätzlich muss die URL zwingend ein Element /vod/ enthalten - ansonsten zeigt die URL ins Backend von LMUcast!

Scrollen Sie weiter runter und klicken Sie auf "Speichern und anzeigen".

| Darstellung           |                        |                        |           |  |
|-----------------------|------------------------|------------------------|-----------|--|
| URL Variablen         |                        |                        |           |  |
| • Weitere Einstellung | gen                    |                        |           |  |
| • Voraussetzungen     |                        |                        |           |  |
|                       | Speichern und zum Kurs | Speichern und anzeigen | Abbrechen |  |
| Pflichtfelder         |                        |                        |           |  |

#### Das Video ist nun in Ihrem Moodle-Kurs verlinkt.

| Erste Schritte Vide                                                                                      | 0                                                                                                    |                                              | <b>\$</b> -                    |
|----------------------------------------------------------------------------------------------------|----------------------------------------------------------------------------------------------------|----------------------------------------------|--------------------------------|
| Klicken Sie auf 'https://cast.itunes.u<br>moodle_token=eyJ0eXAiOiJKV1Qil<br>PxenzdFd0w0NYiA-y9gOUABq0JE8 | uni-muenchen.de/clips/REaae40myu/vod/hig<br>.CJhbGciOiJIUzl1NiJ9.eyJ1bmlxdWVfaWQiOi<br>2v528Msg6w', um die Ressource zu öffnen | h_quality.mp4?<br>3Nzg4OUZGQkQ0REJCOUUwQGxtd | S5kZSIsImV4cCl6MTYwNjgxNzA0Myw |
| - VideoJS                                                                                                | Direkt zu:                                                                                                    | \$                                           |                                |

#### 7.3.2 Videos auf Moodle mithilfe des Mediafilters einbetten

- Loggen Sie sich zunächst auf *Moodle* ein und wählen Sie den gewünschten Kursraum. Wie Sie sich einloggen können erfahren Sie unter <u>7.1 Login auf Moodle</u>.
- Schalten Sie den "Bearbeiten"-Modus ein und legen Sie ein neues "Thema" an.
- Klicken Sie auf "Material oder Aktivität anlegen".

| ♣ LMUca | st Videc | einbetten 🌶 | •   |         |     | _          |                            | Bearbeiten 👻              |
|---------|----------|-------------|-----|---------|-----|------------|----------------------------|---------------------------|
|         |          |             |     |         |     | <b>→</b> [ | <ul> <li>Aktivi</li> </ul> | tät oder Material anlegen |
|         |          |             |     |         |     |            |                            | + Themen hinzufügen       |
| Wählon  | Sia      | Toxtfold"   | und | klickon | Sia | anschließe | nd                         | auf                       |

 Wählen Sie "*Textfeld*" und klicken Sie anschließend auf "*Hinzufügen*".

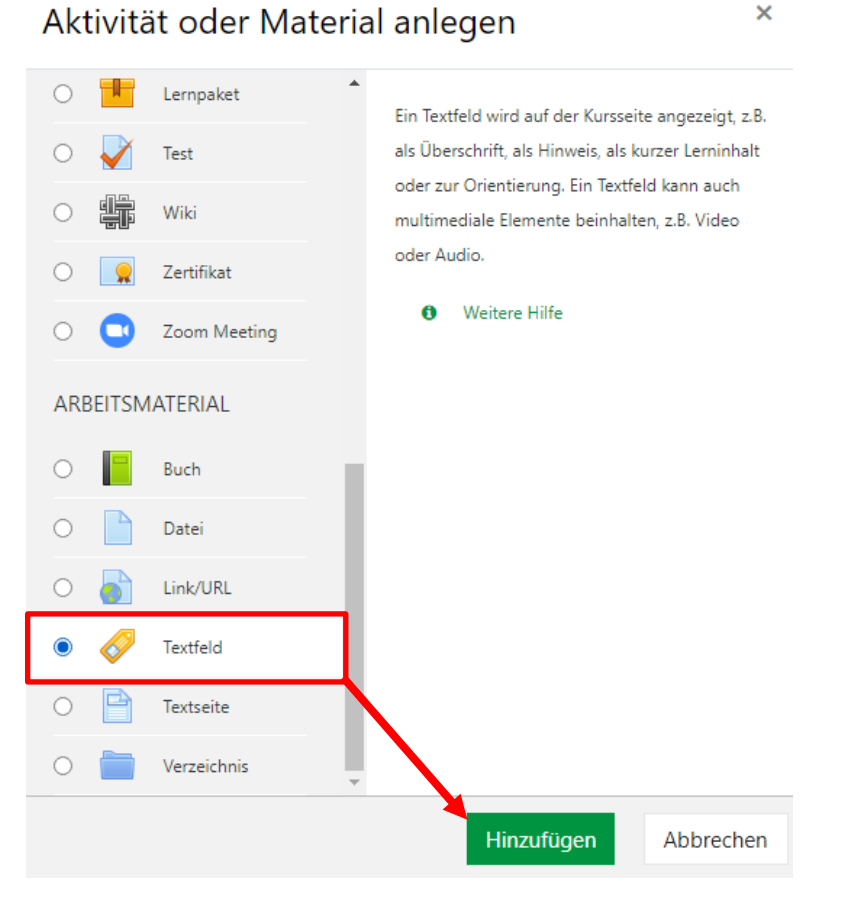

- Klicken Sie nun auf das "*Link anlegen"*-Symbol.
  - Textfeld zu 'LMUcast Video einbetten' hinzufügen

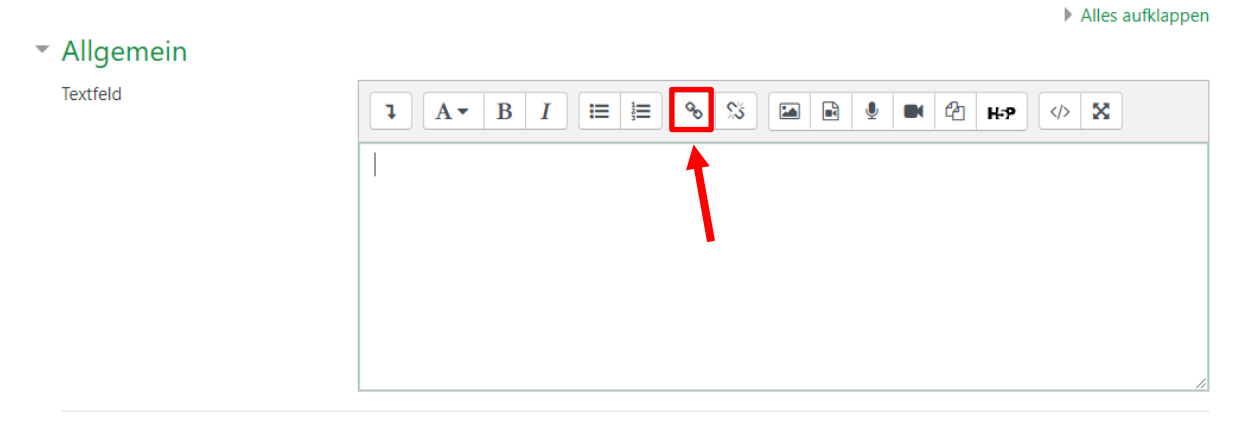

 Fügen Sie in das Feld unter "URL eingeben" den Link Ihres Videos ein, indem Sie zuerst den Link Ihres Videos kopieren und dann entsprechend einfügen. Wie Sie den Link Ihres Videos kopieren können wir in dieser Anleitung unter <u>6.2 Einzelne Videos verlinken</u> gezeigt.

| Link anleg                | en          | ×               | -<br>c |
|---------------------------|-------------|-----------------|--------|
| URL eingeben              |             |                 |        |
|                           |             | Datei auswählen |        |
| 🗆 In neuem Fenster öffnen |             |                 |        |
|                           | Link anlege | n               |        |

Ihnen wird nun der Link zu Ihrem Video im Textfeld angezeigt.

| <ul> <li>Allgemein</li> </ul> |                                                                           |
|-------------------------------|---------------------------------------------------------------------------|
| Textfeld                      | <b>1</b> A ▼ B I ≔ ≡ % % ⊠ ∎ ♥ ♥ ℓ H+P ↔ X                                |
|                               | https://cast.itunes.uni-muenchen.de/clips/REaae40myu/vod/high_quality.mp4 |
|                               |                                                                           |
|                               |                                                                           |
|                               |                                                                           |
| Weitere Einstellur            | ngen                                                                      |
| Voraussetzungen               |                                                                           |
|                               | Speichern und zum Kurs Abbrechen                                          |

**Hinweis:** Bitte beachten Sie eine URL, die mit "delivery" beginnt, ist für Studierende nicht fehlerfrei aufrufbar. Grundsätzlich muss die URL zwingend ein Element /vod/ enthalten - ansonsten zeigt die URL ins Backend von LMUcast!

• Klicken Sie zum Schluss auf "Speichern und zum Kurs".

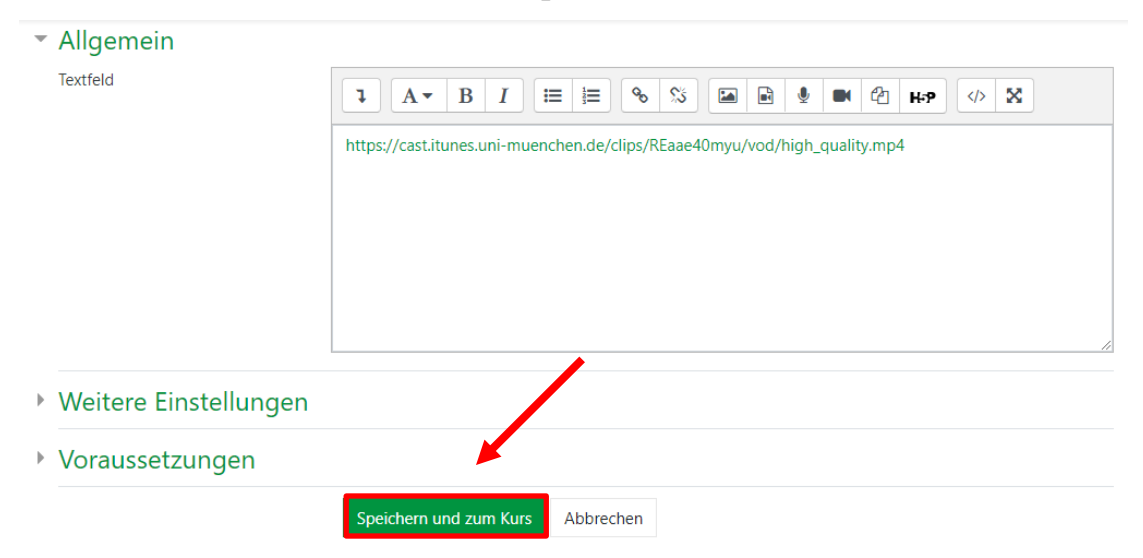

• Ihr Video ist nun in Ihrem *Moodle*-Kurs eingebettet.

| deo einbetten 🥟                    | Bearbeiten 💌                                            |
|------------------------------------|---------------------------------------------------------|
| LUDWIG-<br>MAXIMI LANS-<br>MÜNCHEN |                                                         |
|                                    |                                                         |
|                                    | Aktivität oder Material anlegen     Theorem bine filmer |

• Falls Ihr Video nicht auf diese Weise angezeigt wird, ist es möglich, dass der Mediafilter nicht eingeschalten ist.

• Um den Mediafilter einzuschalten, öffnen Sie die Einstellungen Ihres *Moodle*-Kurses und klicken Sie auf "*Filter"*.

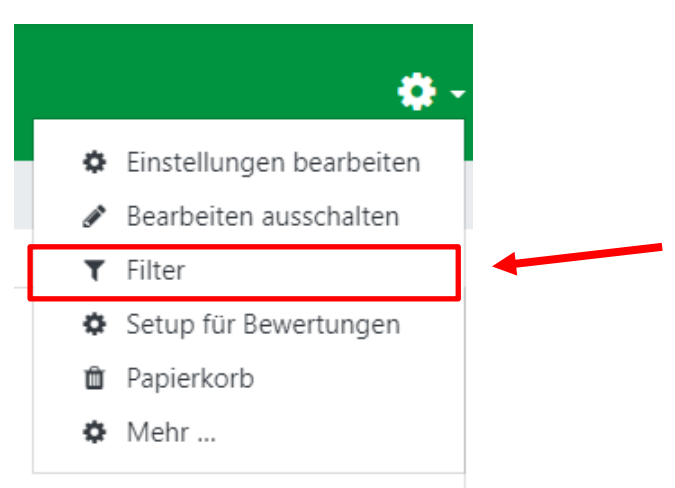

• Schalten Sie hier die Multimedia-Plugins an.

| Filter                      | Aktiv?           |
|-----------------------------|------------------|
| Autoverlinkung zu Glossaren | Standard (Aus) 🗢 |
| TeX-Notation                | Standard (An) 🗢  |
| Multimedia-Plugins          | An 🗢             |

#### 7.3.3 Videos auf Moodle mithilfe von H5P einbetten

 Als Alternative zur Nutzung des Multimedia-Filters von Moodle, können Sie auch H5P nutzen, um Ihr LMUcast-Video auf Moodle einzubetten. Weiterhin besteht dadurch auch die Möglichkeit Ihr Video interaktiv zu gestalten.

**Hinweis:** Diese Option ist zurzeit nur verfügbar, wenn Ihre Playlist den Schutzlevel "öffentlich" (public) besitzt.

- Loggen Sie sich zunächst auf *Moodle* ein und wählen Sie den gewünschten Kursraum. Wie Sie sich einloggen können erfahren Sie unter <u>7.1 Login auf Moodle</u>.
- Schalten Sie den "Bearbeiten"-Modus ein und legen Sie ein neues "Thema" an.

• Klicken Sie auf "Material oder Aktivität anlegen".

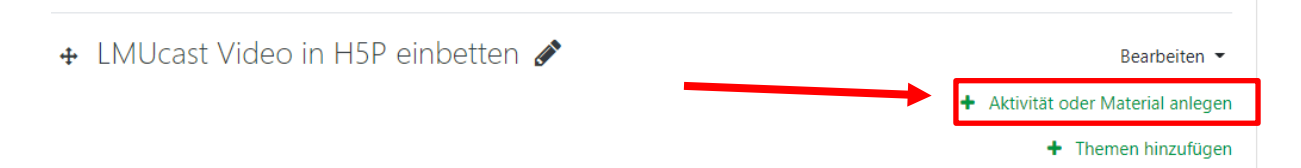

 Wählen Sie "Interaktiver Inhalt" und klicken Sie anschließend auf "Hinzufügen".

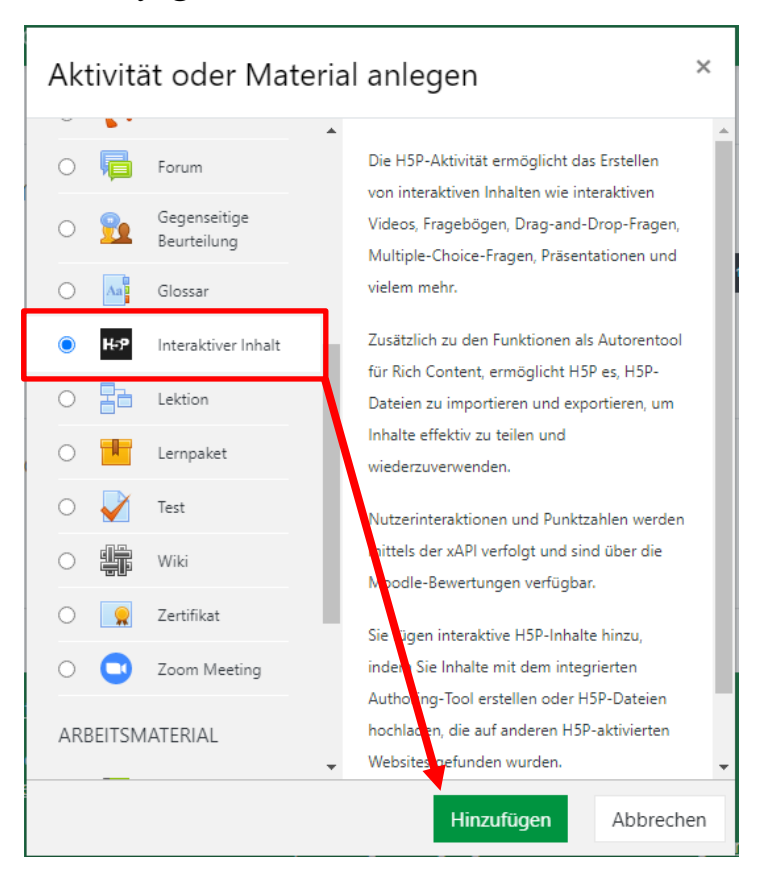

• Wählen Sie nun innerhalb des H5P-Menüs "Interactive Video".

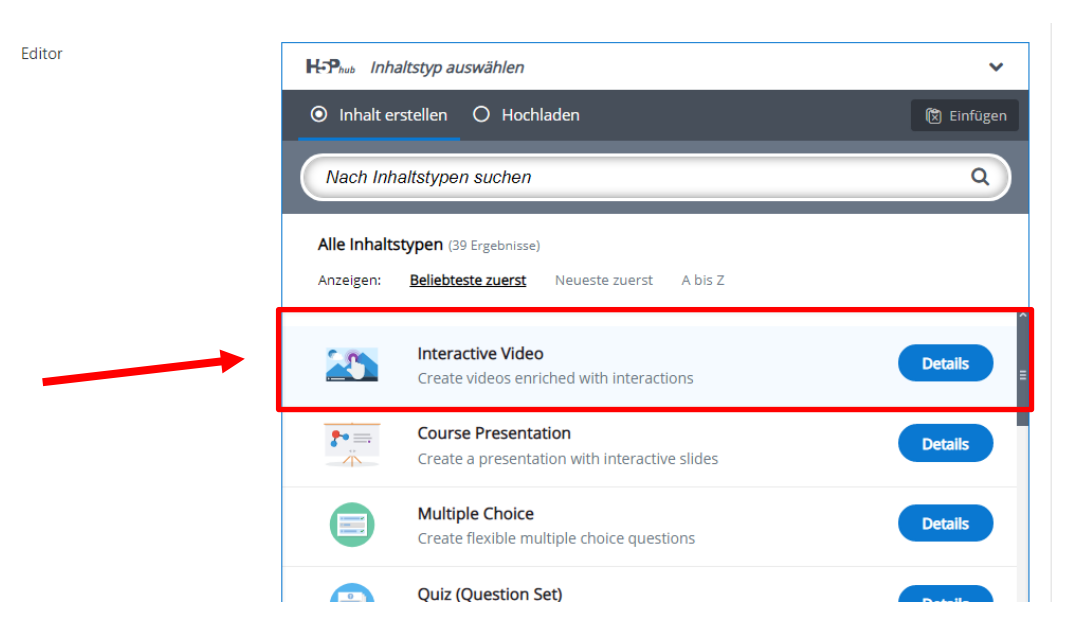

- In der oberen Leiste können Sie Ihr Video benennen.
- Klicken Sie anschließen auf das Feld mit dem "*Plus"-Symbol*, um Ihr Video einzufügen.

| Erste Sch                             | ritte                                                                                              |          |                                                             |                        | ×*                                         |
|---------------------------------------|----------------------------------------------------------------------------------------------------|----------|-------------------------------------------------------------|------------------------|--------------------------------------------|
| Name * (<br>Wird für die              | Metadaten<br>e Suche, Berichte und Urh                                                             | eberrech | ntsinformationen benutzt                                    |                        | ⊘ Tour                                     |
| Erste So                              | chritte                                                                                            |          |                                                             |                        |                                            |
|                                       | <sup>chritt 1</sup><br><b>'ideo hochladen/ei</b>                                                   | Q        | Schritt 2<br>Interaktionen hinzu                            | $\odot$                | Schritt 3<br>Zusammenfassend               |
| Video<br>Wähle d<br>bestmö,<br>mp4-Fo | dateien *<br>lie Videodateien, die in de<br>glich zu unterstützen, mus<br>rmat hinzugefügt werden. | m intera | iktiven Video verwendet wer<br>dest eine Version des Video: | den solle<br>s im webr | n. Um alle Browser<br>m-Format und eine im |
| → In                                  | teraktives Video                                                                                   |          |                                                             |                        |                                            |

 Um Ihr LMUcast-Video einzufügen, verwenden Sie bitte die Option "YouTube-Link oder andere Video-URL einfügen."

|  |    | URL de                                     | er Videodatei oder Y                              | /ouTube-Lii                        |  |
|--|----|--------------------------------------------|---------------------------------------------------|------------------------------------|--|
|  | HS | P unterstützt exter<br>er ogv, wie bei Vim | ne Videodateien im For<br>eo Pro, und unterstützt | rmat mp4, webm<br>t YouTube-Links. |  |
|  |    |                                            |                                                   |                                    |  |

 Melden Sie sich nun in einem anderen Browser-Fenster bei *LMUcast* an und wählen Sie die Playlist, in der sich das gewünschte Video befindet.

- Klicken Sie mit der rechten Maustaste auf das "Kamera"-Symbol des gewünschten Videos.
- Wählen Sie anschließend "Adresse des Links kopieren".

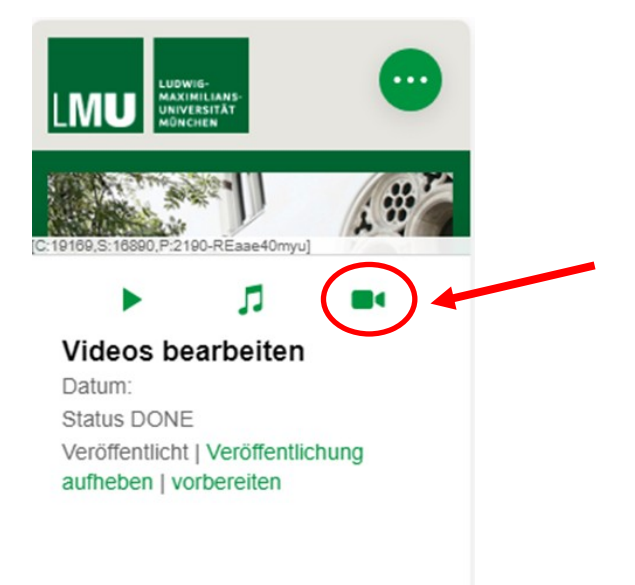

- Kehren Sie nun zu *Moodle* zur
  ück und f
  ügen Sie den Link in das entsprechende Feld ein.
- Klicken Sie im Anschluss auf "*Einfügen*".

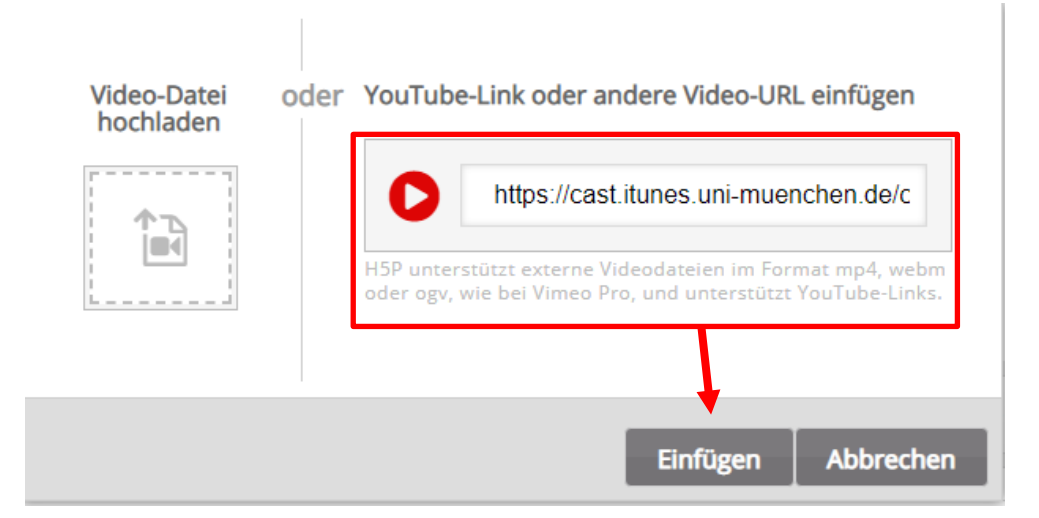

Das Video ist somit in H5P eingefügt.

 Sie können nun Interaktionen hinzufügen oder eine Zusammenfassung des Videos ergänzen.

| Erste Schritte                                                                                                    |                                                     |                      |                                                            |                        |                                            |
|----------------------------------------------------------------------------------------------------|-----------------------------------------------------|----------------------|------------------------------------------------------------|------------------------|--------------------------------------------|
|                                                                                                    |                                                     |                      |                                                            |                        |                                            |
| Schritt 1<br>Video hoch                                                                                                    | nladen/ei                                           | Q                    | Schritt 2<br>Interaktionen hinzu                           | $\odot$                | Schritt 3 Zusammenfassend                  |
| Videodateien                                                                                                    | *                                                   |                      |                                                            |                        |                                            |
| Wähle die Videoda<br>bestmöglich zu un<br>mp4-Format hinzu                                                                                                    | teien, die in de<br>terstützen, mu<br>gefügt werden | m intera<br>ss zumin | ktiven Video verwendet wer<br>dest eine Version des Video: | den solle<br>s im webi | n. Um alle Browser<br>m-Format und eine im |
| Mp4<br>Beschreibung der Videoqualität<br>An dieser Beschreibung kann der Benutzer die Qualität des hochgeladenen<br>Videos erkennen. Beispiele: 1080p, 720p, HD oder Mobil |                                                     |                      |                                                            | es hochgeladenen       |                                            |
| +                                                                                                    | Videoqu                                             |                      |                                                            |                        |                                            |
| In Urheberrect                                                                                                    | nt bearbeiten                                       |                      |                                                            |                        |                                            |
| <ul> <li>Interaktive</li> </ul>                                                                                                    | s Video                                             |                      |                                                            |                        |                                            |
| • Textspure                                                                                                    | n (nicht unte                                       | rstützt              | für YouTube-Videos)                                        |                        |                                            |

• Wenn Sie die gewünschten Interaktionen und/oder Zusammenfassungen hinzugefügt haben, klicken Sie bitte auf "Speichern und anzeigen".

| <ul> <li>Anzeigeeinstellungen</li> </ul> |                          |                        |           |  |
|------------------------------------------|--------------------------|------------------------|-----------|--|
|                                          | Aktionsleiste und Rahmen | anzeigen               |           |  |
|                                          | Taste Copyright          |                        |           |  |
| Bewertung                                |                          |                        |           |  |
| Weitere Einstellungen                    |                          |                        |           |  |
| Voraussetzungen                          |                          |                        |           |  |
|                                          | Speichern und zum Kurs   | Speichern und anzeigen | Abbrechen |  |

Das Video sollte nun folgendermaßen angezeigt werden:

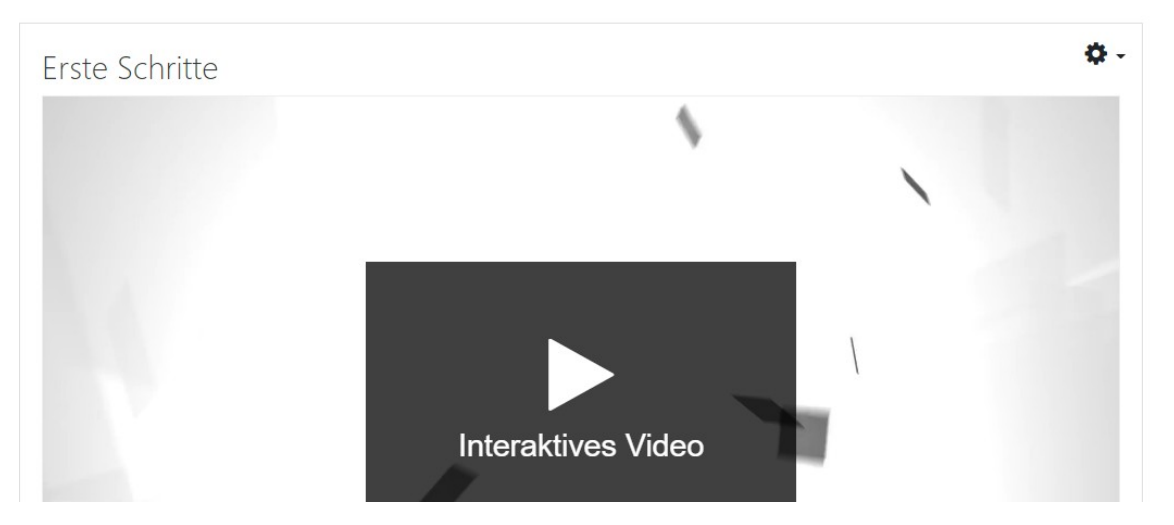

### 8. Produzenten freigeben

- Um weitere "*Produzenten"* für Ihre Playlist freizuschalten, klicken Sie zunächst rechts oben auf "*Einstellungen"*.
- Klicken Sie nun auf den "*Bearbeiten"-* Button

| LIUWIG-<br>MAXIMILIANS-<br>UNIVERSITÄT<br>MÖNCHER       | $\bigcirc$ |                                                       |         |
|---------------------------------------------------------|------------|-------------------------------------------------------|---------|
| [2180-9R45CUHRq8]                                       |            | 2190-9R45CUHRq9]                                      |         |
| Clips                                                   | >          | Clips                                                 | >       |
| Erste Schritte in LMU<br>Privat<br>Patricia elena Hügel | cast       | Erste Schritte in I<br>Privat<br>Patricia elena Hügel | LMUcast |
|                                                         |            |                                                       |         |

• Wählen Sie anschließend in der oberen Menüleiste "Zugriff".

|              |        |               | Playlist | t-Editor |        | •              |                 |
|--------------|--------|---------------|----------|----------|--------|----------------|-----------------|
| Allgemeines  | Bilder | Intro / Outro | Formate  | Zugriff  | iTunes | RSS-Feeds      | Fortgeschritten |
| Titel:       |        |               |          |          |        | Erste Schritte | in LMUcast      |
| Schutzlevel: |        |               |          |          |        |                | Privat -        |

• Scrollen Sie runter zu "Produzenten hinzufügen".

| Abbrechen | Playlist-Editor                              |                  |               |         |         |        | Bestätigen |                 |  |
|-----------|----------------------------------------------|------------------|---------------|---------|---------|--------|------------|-----------------|--|
|           |                                              |                  |               |         |         |        |            |                 |  |
|           | Allgemeines                                  | Bilder           | Intro / Outro | Formate | Zugriff | iTunes | RSS-Feeds  | Fortgeschritten |  |
|           |                                              |                  |               |         |         |        |            |                 |  |
|           |                                              |                  |               |         |         |        |            |                 |  |
|           | PLAYLIST-BE                                  | SITZER           |               |         |         |        |            |                 |  |
|           | [18251] - Pat                                | ricia elena Hüge | 1             |         |         |        |            |                 |  |
|           | patricia.huegel@campus.lmu.de, Administrator |                  |               |         |         |        |            |                 |  |
|           | AKTUELLE P                                   | RODUZENTEN       |               |         |         |        |            |                 |  |
|           | NUTZER ALS                                   | PRODUZENT E      | EINLADEN      |         |         |        |            |                 |  |
|           |                                              |                  |               |         |         |        |            |                 |  |
|           | E-Mail:                                      |                  | e-mail        |         |         |        |            |                 |  |
|           |                                              |                  |               |         |         |        |            |                 |  |
|           | PRODUZENI                                    | HINZUFUGEN       | J             |         |         |        |            |                 |  |
|           | Q Sear                                       | ch               |               |         |         |        |            |                 |  |
|           |                                              |                  |               |         |         |        |            |                 |  |

- Sie können in der Suchleiste nach den Personen suchen, die Sie zur Bearbeitung Ihrer Playlist freischalten möchten.
- Beachten Sie bitte, dass sich die Nutzer\*innen im Voraus auf *LMUcast* bereits einmal eingeloggt haben. Nur nach dem Login, lassen Sie die Nutzer\*innen im System finden.

| AKTUELLE PRODUZENTEN      |        |  |  |
|---------------------------|--------|--|--|
| NUTZER ALS PRODUZENT EINI | ADEN   |  |  |
| E-Mail:                   | e-mail |  |  |
| PRODUZENT HINZUFÜGEN      |        |  |  |
| Q Search                  |        |  |  |

- Sie können Nutzer\*innen, die noch nicht im System sind, per E-Mail einladen.
- Geben Sie dazu die E-Mail-Adresse in das entsprechende Feld ein und klicken Sie auf das "*E-Mail*"-Symbol.

| KTUELLE PRODUZENTEN        |        |  |  |  |  |  |  |
|----------------------------|--------|--|--|--|--|--|--|
| NUTZER ALS PRODUZENT EINLA |        |  |  |  |  |  |  |
| E-Mail:                    | e-mail |  |  |  |  |  |  |
| PRODUZENT HINZUFÜGEN       |        |  |  |  |  |  |  |
| Q Search                   |        |  |  |  |  |  |  |

 Ihre Anleitung wird nun verschickt. Klicken Sie anschließend auf "OK".

| ni  | Invitation sent                                                         |
|-----|-------------------------------------------------------------------------|
|     | Email with invitation to join current<br>playlist was successfuly sent. |
| 1   | ОК                                                                      |
| -ma | ail                                                                     |

 Nachdem Sie Ihre "*Produzenten"* gewählt haben, klicken Sie auf "*Bestätigen"*, um die Einstellungen zu speichern.

| Abbrechen |            |          |               | Playlis | t-Editor |        | _         |                 | <br>Bestätige |
|-----------|------------|----------|---------------|---------|----------|--------|-----------|-----------------|---------------|
|           | Allgemeine | s Bilder | Intro / Outro | Formate | Zugriff  | iTunes | RSS-Feeds | Fortgeschritten | $\smile$      |
|           | PLAYLIST-  | BESITZER |               |         |          |        |           |                 |               |

# FAQ: Fragen und Antworten

#### a) Login für Produzenten

#### Wie erhalte ich das Recht, Videos in LMUcast bereitzustellen?

Als Mitarbeiter\*in der LMU erhalten Sie durch erstmaligen Login in <u>https://cast.itunes.uni-muenchen.de</u> automatisch das Recht, selbstständig und eigenverantwortlich Playlists zu erstellen und Videos dorthin hochzuladen. Ihre Rolle wird als "Playlist Owner" bezeichnet.

#### Wie gewähre ich studentischen Mitarbeitern das Recht, meine Playlist zu bearbeiten?

Klicken Sie bitte auf das "*Bearbeiten*"-Symbol der Playlist, gehen dort in den Reiter "*Zugriff*" und laden dort Ihre studentischen Mitarbeiter\*innen als "*Produzenten*" ein. Dann können Ihre studentischen Mitarbeiter\*innen ebenfalls Videos in diese Playlist hochladen und Videos in dieser Playlist bearbeiten.

#### Kann ich meine Playlist einer anderen Person übertragen? Wie kann ich den Playlist Owner meiner Playlist ändern?

Nein, es ist nicht möglich Ihre Playlist einer anderen Person zu übertragen bzw. eine andere Person zu dem "Playlist Owner" Ihrer bestehenden Playlist anzugeben.

b) Sichtbarkeit und Downloadbarkeit von Videos für Studenten

#### Was bedeuten die Freigabestufen bzw. Schutzlevel?

#### Schutzlevel:

| Öffentlich (public)      | Wenn Sie ein Video verlinken, kann jeder diesen Link öffnen.                |
|--------------------------|-----------------------------------------------------------------------------|
| LMU gesamt (protected)   | Wenn Sie ein Video verlinken, können nur LMU-Angehörige diesen Link öffnen. |
| LMU Auswahl (restricted) | Wenn Sie ein Video verlinken, können nur LMU-Angehörige diesen Link öffnen. |
|                          | Sie können den Zugriff optional auf eine oder mehrere Fakultäten begrenzen. |
| Privat (private)         | Nur Sie selbst, die von Ihnen hinzugefügten Produzenten sowie die           |
|                          | Administratoren von LMUcast können die Videos sehen. Dient zu Testzwecken.  |

#### Wie kann ich den Zugriff auf eine Liste von Personen beschränken?

Stellen Sie die Freigabestufe der Playlist auf "*restricted*" und fügen Sie jede Person, die Zugriff erhalten soll, anhand ihrer LMU-E-Mail-Adresse im Reiter "*Zugriff*" als Zuschauer\*innen hinzu.

#### Wie kann ich den Zugriff auf ausgewählte Fakultäten beschränken?

Sie können den Zugriff auf ausgewählte Fakultäten beschränken, indem Sie den Schutzlevel "*restricted*" wählen.

#### Kann ich Downloads unmöglich machen?

Nein, leider besteht nicht die Möglichkeit Downloads unmöglich zu machen.

#### c) <u>Technische Anforderungen an hochzuladende Dateien</u>

#### Welche Videos können von LMUcast verarbeitet werden?

Der Container muss .mp4 sein und genau einen Video-Stream sowie genau einen Audio-Stream enthalten. Akzeptierte Video-Codecs: hevc (H.265), h264 (MPEG-4 AVC), mpeg1video (MPEG-1 video), mpeg2video (MPEG-2 video), mpeg4 (MPEG-4 part 2). Akzeptierte Audio-Codecs: aac, mp2, mp3, alac, flac.

#### Welche Dateien können sonst noch hochgeladen werden?

Mit der Option "keep as raw"/"als Original behalten" können Sie Dateien unverarbeitet in LMUcast hochladen, d. h. LMUcast fungiert dann als reine Dateiablage ohne Bearbeitungsmöglichkeiten. Zugelassene Dateitypen hierfür sind: .mp4, .m4v, .mov, .m4a, .m4b, .mp3, .wav, .pdf, .tar, .zip, .doc, .docs, .ppt, .pptx, .ppsx

#### Welchen Internet-Browser sollte ich benutzen?

Grundsätzlich kann LMUcast mit allen gängigen Browsern benutzt werden. Wir empfehlen Ihnen jedoch Firefox zu verwenden. Bei möglichen Schwierigkeiten mit Ihrem Internet-Browser empfehlen wir Ihnen zusätzlich LMUcast über ein "Privates Fenster" bzw. ein "Inkognito-Fenster" zu nutzen.

d) Support

#### Wann ist der Live Support zu erreichen?

Wir freuen uns über die positive Resonanz auf den live Support als Zusatzangebot zum E-Mail-Support. Der live Support steht während der Vorlesungszeiten abhängig von unserer Auslastung in der Regel zwei Mal pro Woche nachmittags zur Verfügung. Ist er gerade offen, so finden Sie eine diesbezügliche Meldung mit Zoom-Link und Passwort auf der Startseite des Back-Ends von LMUcast: <u>https://cast.itunes.uni-muenchen.de</u>.

Diese und weitere Anleitungen finden Sie in der Playlist der Hilfevideos: <u>https://cast.itunes.uni-muenchen.de/vod/playlists/wmLkafr9sE.html</u>.

Weitere Informationen finden Sie unter: http://www.elearning.lmu.de/lmucast.

Bei Fragen wenden Sie sich bitte an video@lrz.uni-muenchen.de.

#### SEITE 56 VON 58

# Register

### A

Abbildung <u>18, 19, 20</u> Anmeldung 4 Audio 22, 26, 27, 28, 29, 30, 35, 57 Audio-Datei bereitstellen 26 Audio-Datei duplizieren 30 Audio-Datei hochladen 26 Audio-Datei löschen 30 Audio-Datei veröffentlichen 28 Audio-Formate <u>26, 57</u> Aufzeichnung mit LMUcast <u>31</u>

# B

Bildschirm teilen <u>32</u> Browser <u>4, 29, 31, 38, 50, 57</u>

# C, D

 Copyright
 18

 Download
 26, 29, 56

### E, F

Einbetten45, 48Fakultäten6, 7, 8, 56FAQ56Freigabe9, 56Format 6, 26, 29, 56

# G, H

Herunterladen <u>29</u> High quality <u>22</u> Hilfevideos <u>57</u> Hochladen <u>15</u>, <u>26</u>, <u>33</u>, <u>56</u>, <u>57</u> H5P <u>48</u>, <u>49</u>, <u>51</u>

# I, J, K

# L

Login <u>4</u>, <u>5</u>, <u>36</u>, <u>42</u>, <u>43</u>, <u>45</u>, <u>48</u>, <u>55</u>, <u>56</u> LMU Auswahl <u>6</u>, <u>7</u>, <u>9</u>, <u>56</u> LMU gesamt <u>6</u>, <u>56</u> LMUcast Anbindung auf Moodle <u>36</u>

### Μ

Mediafilter $\underline{45}$ ,  $\underline{47}$ ,  $\underline{48}$ Meta-Daten $\underline{17}$ ,  $\underline{27}$ Meta-Daten bearbeiten $\underline{27}$ Moodle $\underline{9}$ ,  $\underline{10}$ ,  $\underline{11}$ ,  $\underline{36}$ ,  $\underline{37}$ ,  $\underline{38}$ ,  $\underline{43}$ ,  $\underline{45}$ ,  $\underline{47}$ ,  $\underline{48}$ ,  $\underline{51}$ 

# N, 0

Öffentlich  $\underline{6}, \underline{56}$ 

### P

Playlist <u>5</u>, <u>6</u>, <u>7</u>, <u>9</u>, <u>10</u>, <u>12</u>, <u>14</u>, <u>15</u>, <u>23</u>, <u>24</u>, <u>26</u>, <u>31</u>, <u>34</u>, <u>35, 37, 38, 40, 41, 42, 48, 50, 54,</u> <u>55, 56, 57</u> Playlist benennen <u>6</u> <u>5</u> Playlist erstellen 14 Playlist löschen Playlist verlinken <u>34, 37</u> Playlist Owner 56 Posterbild <u>20</u>, <u>21</u> Privat <u>6</u>, <u>56</u> **Privates Fenster** 57 <u>7, 54, 55, 56</u> Produzent Produzenten einladen 55 Produzenten freigeben <u>54, 56</u> Proprietäre Abbildung <u>18, 20</u> Protected <u>6, 56</u>

# **Q**, **R**

Raw  $\underline{28}, \underline{57}$ Reihenfolge  $\underline{12}$ Restricted  $\underline{6}, \underline{7}, \underline{56}$ 

# S

Schutzlevel6, 56Screencasts mit LMUcast31Support57Szene19

# Т

Technische Anforderungen <u>57</u> Titel <u>6, 27</u> Titel einer Audio-Datei angeben <u>27</u> Titel einer Playlist angeben <u>6</u> Titel eines Videos angeben <u>17</u> Tutorial <u>5, 7, 8, 10, 13, 14, 15, 17, 20, 22, 24, 25, 35, 56</u>

## U

Unterstützte Audio-Formate 26, 57Unterstützte Video-Formate 57Urheberrechtlich geschützte Abbildung <u>18</u> **V** Videos <u>6</u>, <u>12</u>, <u>15</u>, <u>16</u>, <u>17</u>, <u>20</u>, <u>21</u>, <u>22</u>, <u>23</u>, <u>24</u>,

30, 34, 43, 44, 45, 48, 51, 52, 56, 57

Videos bearbeiten 16 Videos bereitstellen <u>15</u> Videos duplizieren 23 Videos hochladen 15 24 Videos löschen Videos schneiden 16 Videos verlinken <u>35</u> Videos veröffentlichen 22 Video-Formate 57

# W, X, Y

### Ζ

Zugriff<u>6</u>, <u>7</u>, <u>9</u>, <u>10</u>, <u>54</u>, <u>56</u> Zugriff beschränken <u>7</u>, <u>9</u>, <u>10</u>, <u>56</u>